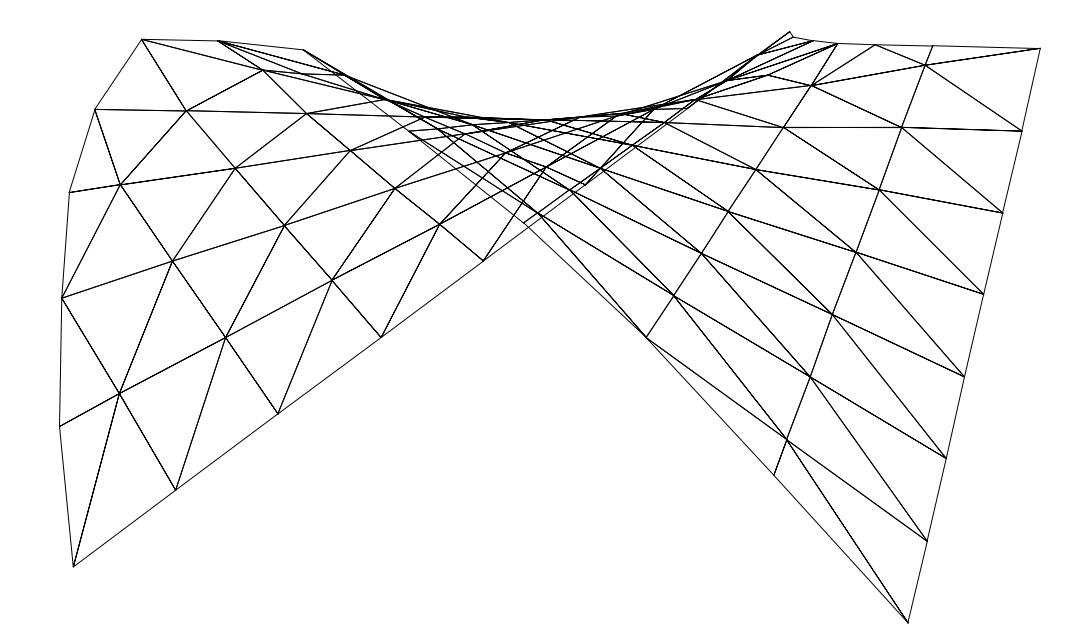

# Windows

STRUCTURAL ANALYSIS PROGRAM

> TUTORIAL & DEMO Examples

- Metric units -

Version 11.5

December 2004

i

# Disclaimer

The *STRAP* programs have been written by a team of highly qualified engineers and programmers and have been extensively tested. Nevertheless, the authors of the software do not assume responsibility for the validity of the results obtained from the programs or for the accuracy of this documentation.

The following examples demonstrate various program options used for defining the geometry and loads for structural models and for displaying their results. These examples were designed as teaching aids only and should not be considered as a guide for accurate modeling of similar structures

The authors remind the user that the programs are to be used as a tool for structural analysis, and that the engineering judgement of the user is the final arbiter in the development of a suitable model and the interpretation of the results.

# The user must verify his own results

Windows is a registered trademark of Microsoft Corp.

AutoCAD is a registered trademark of Autodesk Inc.

Acrobat is a registered trademark of Adobe Systems Inc.

ii

# Table of Contents

| 1 | Genera   | ıl                                       |
|---|----------|------------------------------------------|
|   | 1.1      | Installing the Program                   |
|   | 1.2      | Hints                                    |
| 2 | Demo e   | examples                                 |
|   | 2.1      | Demo 1 - Plane Frame                     |
|   | 2.2      | Demo 2 - Plane Grid                      |
|   | 2.3      | Demo 3 - Space Frame                     |
|   | 2.4      | Demo 4 - Chess Loads                     |
|   | 2.5      | Demo 5 - Finite element results          |
|   | 2.6      | Demo 6 - Result Combinations             |
|   | 2.7      | Demo 7 - Structural steel design 2-25    |
|   | 2.8      | Demo 8 - Reinforced concrete design 2-29 |
|   | 2.9      | Demo 9 - Light gauge steel design 2-32   |
|   | 2.10     | Demo 10 - Bridge loading analysis 2-37   |
|   | 2.11     | Demo 11 - Bridge analysis – Results      |
| М | iscellan | eous                                     |
|   | 3.1      | Defining new models                      |
|   | 3.2      | How to Use HELP                          |

## 1 General

This DEMO version is a limited version of the STRAP analysis and design program.

New models with up to 12 nodes may be defined, solved and saved. For instructions, refer to section 3.1.

The DEMO includes:

- the files of 11 existing models; these models already contain more than 12 nodes and additional nodes may be defined. However, revisions to the geometry and loading will not be saved.
- detailed instructions for defining the geometry or loading of models or viewing their results (Demo 2.1 to Demo 2.11).

The 11 existing models are:

• "DEMO - Empty model" :

an 'empty' model i.e. it contains no existing geometry. It may be used to define any model up to the program capacity (32,000 nodes), e.g. the models in Demo 2.1, Demo 2.2 and Demo 2.3. However the geometry will not be saved.

• "DEMO 4..." to "DEMO 11..." :

the models corresponding to Demo 2.4 to Demo 2.11. These Demo examples describe the definition of loads, viewing of results and use of the design postprocessors.

• "Ramp", "Stadium", etc.

4 large solved models, intended primarily for displaying results.

Note:

• The Windows version of *STRAP* provides the user with extensive on-line Help; the **entire User's Manual** is an integral part of the program and may be displayed at any time. For instructions, refer to section 3.2.

### **1.1 Installing the Program**

Before starting the program installation, make sure that you have all the hardware required to run STRAP:

- A personal computer with Windows 95/98/2000/NT
- At least 35 MB of free space on your hard disk

The files on the STRAP installation diskettes or CD are in compressed format; they are copied to the hard disk by an installation program. The program cannot be installed by copying the files from the diskettes or CD.

To install the program::

- Insert the CD in its drive.
- · Follow the instructions on the CD case back cover
- Follow the instructions displayed on the screen:

Then define the program directory and select the modules to be installed:

The program should be installed in a **separate** directory (the installation program will open a new directory if the directory with the name entered does not exist).

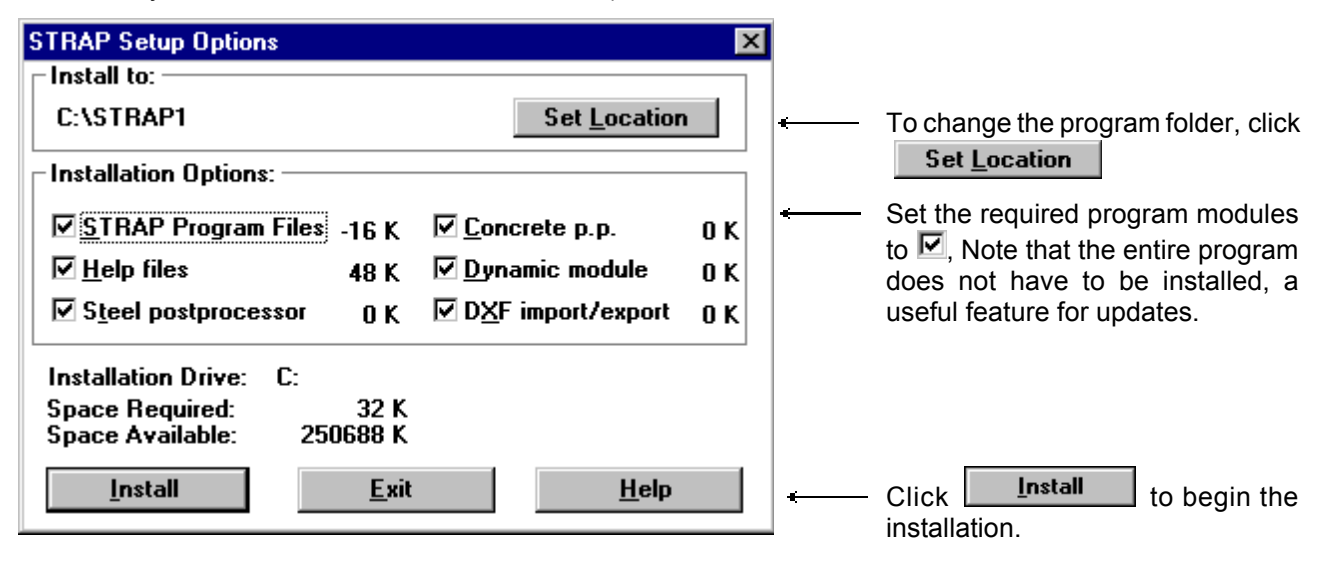

### 1.2 Hints

### • Help

Note that Help is available at any point by pressing the 🖽 key; the program will display the manual page for the current option. Refer to 3.2.

### • Undo

If you made a mistake, simply click the **Undo** option in the menu bar at the top of the screen; the program will delete the previous definition step.

### Icon bar

Note the row of small icons below the menu bar at the top of the screen. Clicking an icon provides access to many of the program options. Place the k on an icon to display a 'hint' explaining its function.

### • Zoom

Click the **Zoom** option in the menu bar at the top of the screen and try the **Number of Windows** option. This option creates a 'split screen' showing different views of the model. Each view can be rotated to a different angle, have a different zoom and display different information.

Any of the windows may be the 'active' one; move the  $\mathbb{R}$  into a window and double click the mouse. When you define part of the geometry in the active window, all of the other windows are updated simultaneously.

### Display

Click the **Display** option in the menu bar at the top of the screen to display various information about the model - node, beam and property group numbers, support location and type, spring location, etc.

Verify node coordinates by selecting **Define/revise dimension lines**; the program will display the distances between nodes that you select. The lines may be vertical, horizontal or parallel to any pair of nodes.

### • Print graphics

Select the **Output** option on the menu bar and click on **Print drawing**. The current display will be printed to the scale and with the title that you define.

### File management

The program provides complete file management capabilities (backup, restore, delete, etc.); select the **Files** option in the menu bar in the program's initial screen (**STRAP models list**).

### Create your own model

To create a new model of your own, simply **Exit** to the **STRAP models list**, select **Files** in the menu bar and click **New model**. Remember that only models with 12 nodes or less can be saved in the Demo version. Refer to 3.1.

Try the **Models wizard** option - you only have to type in a few parameters to create standard structural models. Note that the models available in the preprocessor are dependent on the **Model type** specified - click the **Wizard** button and the program will display the models that may be defined.

### • Beam/element properties

Beam properties (section properties, dimensions or steel section) are defined for property groups; each beam is then assigned to a group. Revise the whole group instead of making tedious member by member changes.

Click the **Display** option in the menu bar and select **Property name** to verify that the correct property was assigned to all of the beams in the model.

## 2 Demo examples

Select the STRAP icon in the Windows Program Manager screen:

The program Main Menu and model list is displayed. The model list initially contains the names of the models supplied with the Demo. Remember that the geometry and loads of these models may be revised but the revisions will not be saved.

| <u>Files G</u> eometry <u>L</u> oads <u>S</u> olve <u>R</u> esults <u>D</u> esign DYnamics <u>H</u> elp |  |
|----------------------------------------------------------------------------------------------------|--|
|                                                                                                    |  |
|                                                                                                    |  |
| Model name No.                                                                                          |  |
| IIII DEMO - Empty model 001                                                                             |  |
| IIII DEMO 4 - plane frame - LOADS 002                                                                   |  |
| DEMO 5 - grid - mesh - RESULTS 003                                                                      |  |
| DEMO 6 - plane frame - RESULTS 004                                                                      |  |
| DEMO 7 - Steel postprocessor 005                                                                        |  |
| DEMO 8 - concrete postprocessor 006                                                                     |  |
| DEMO 9 - cold formed 007                                                                                |  |
| DEMO10-Two lanes bridge. 008                                                                            |  |
| DEMO11-Two lanes bridge-Results. 009                                                                    |  |
| FLAMMABLE STORAGE FACILITY 010                                                                          |  |
| RAMP 011                                                                                                |  |
| ITT STADIUM 012                                                                                         |  |
| I STEEL ARCH BRIDGE 013                                                                                 |  |

To select an existing model:

- move the to the model name in the list and click the mouse; the model name will be highlighted.
  follow the detailed instructions in each of the Demo examples.

### 2.1 Demo 1 - Plane Frame

Define the following plane frame using the Models wizard.

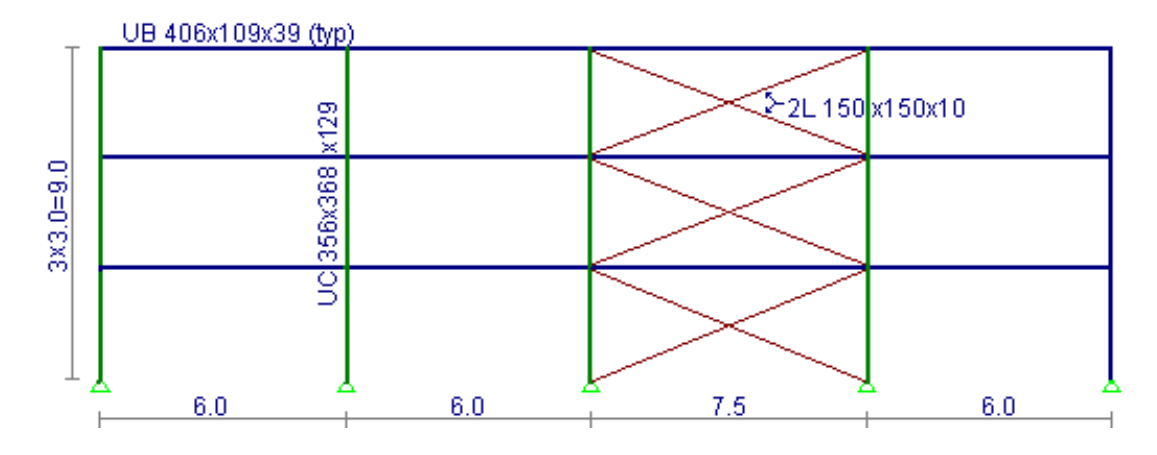

Demo 1 is a simple example that demonstrates the following:

- Definition of a simple plane frame, using STRAP's model wizard library. STRAP contains a library of standard structures that enables the user to easily and quickly define the model geometry and loads by entering a small number of parameters. The library can be extended to include additional model types.
- Utilization of *STRAP*'s "copy" feature for defining the diagonals in the upper stories. *STRAP*'s "copy" commands are powerful and sophisticated. The program refrains from duplicating existing beams. In our example, the program will duplicate only the diagonals and not the other existing members (beams and columns).

Define the model:

- Main Menu
- double-click **DEMO Empty model** in the model list. This is an empty demo model that allows you to define any size model up to the program capacity.

### Preliminary Menu:

Arrange the menu as follows:

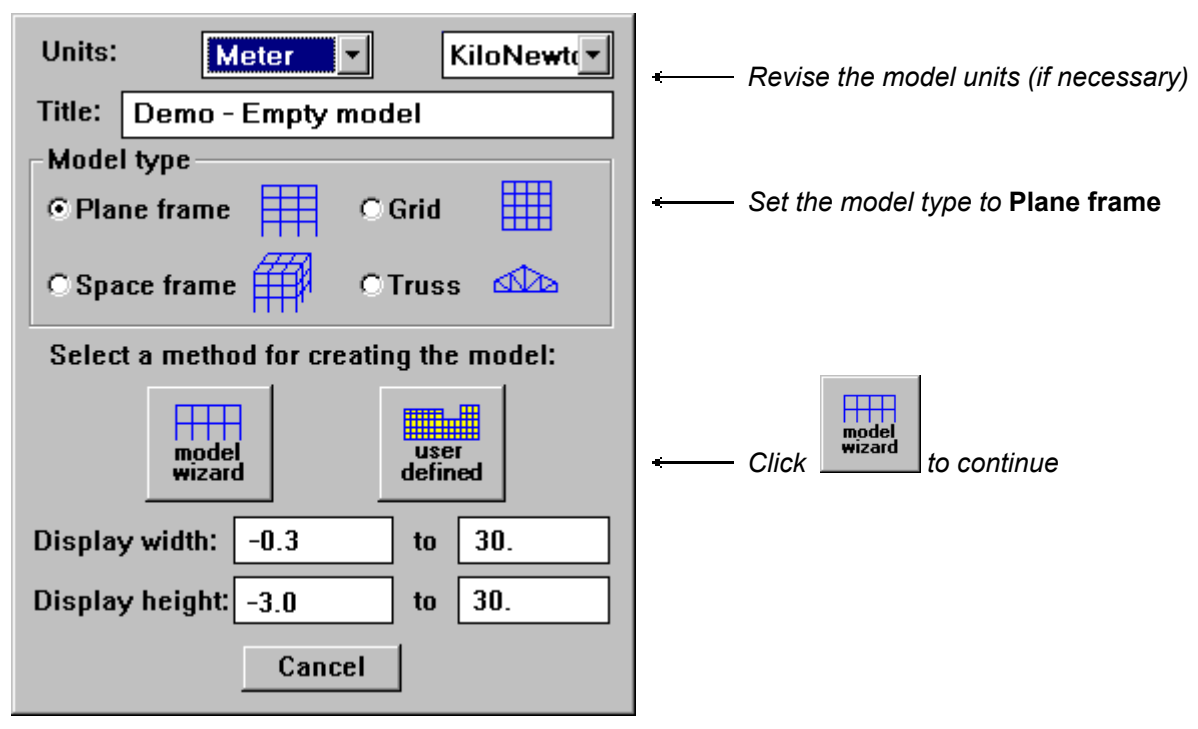

Model wizard:

\_

| Click | Plane frame |
|-------|-------------|

- Define the plane frame parameters:

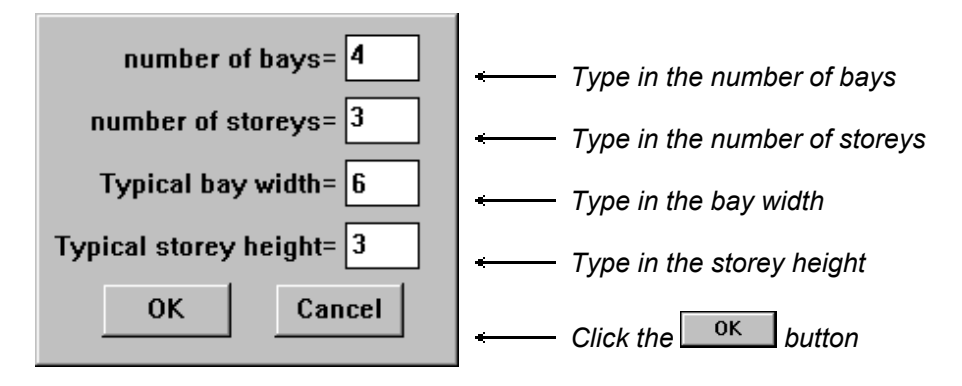

- Define the section type for beams:

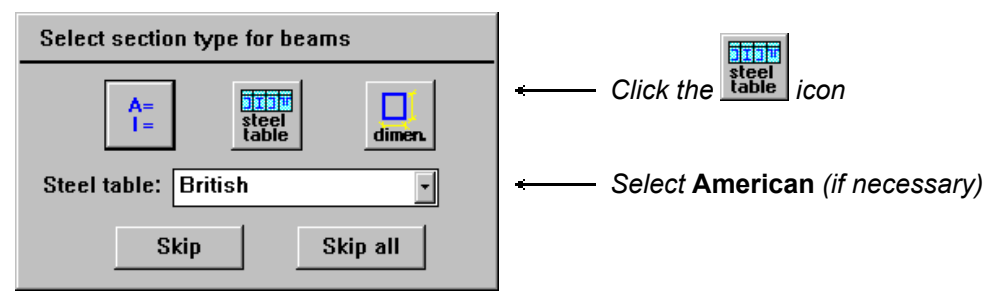

- Click UB in the section type list and 406x140x39 in the section list.

| Material: STEE E=21000000                                             | Select Steel                                                  |
|-----------------------------------------------------------------------|---------------------------------------------------------------|
| Major axis direction<br>Composite<br>Composite<br>Composite<br>Cancel | ← Define <b>X3</b> as the major axis<br>← Click the OK button |

- For columns, click the teel icon and select UC and 356x368x129.
- Define dead, live and wind loads and load factors for combinations.

The model wizard creates standard load cases from the basic load data. For the plane frame wizard, nine cases are created - Press III to display more details.

Note that loads defined by a wizard in the Demo version are not saved and cannot be displayed. Loads for this frame are also defined in Demo 4.

- Define dead and live load:

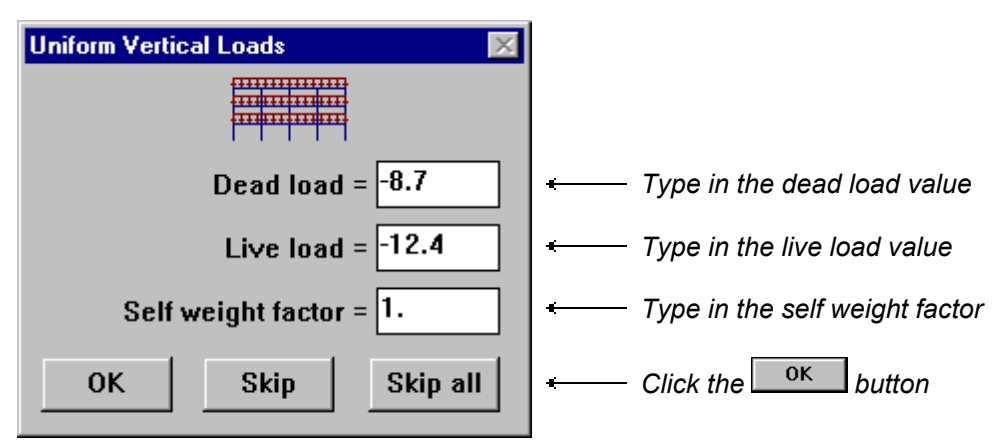

- Define Wind loads:

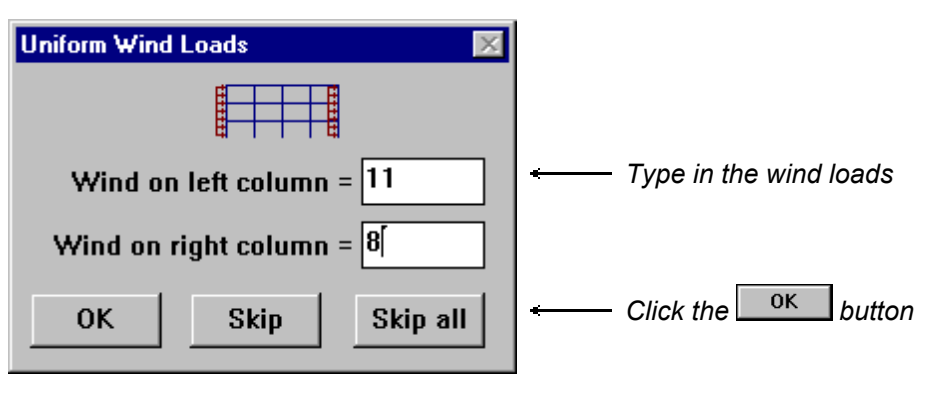

- Define combination factors:

| Combination factors              |                        |
|----------------------------------|------------------------|
| Dead + Live : Dead (max.) = 1.4  |                        |
| Dead (min.) = 0.9                |                        |
| Live = 1.7                       | Enter the load factors |
| Dead + Live + Wind : Dead = 1.05 |                        |
| Live = 1.275                     |                        |
| Wind = 1.275                     |                        |
| Dead + Wind : Wind = 1.3         |                        |
| OK Skip Skip all                 | ← Click the ок button  |

- The program now creates the model according to the parameters and displays it on the screen with the following Dialog Box at the bottom:

| No. of bays= | 4   | No. of storeys= | 3  | 0K   | Cancel |
|--------------|-----|-----------------|----|------|--------|
| Total width= | 24. | Total height=   | 9. | Dime | nsions |

- To revise the dimension of the third bay to 7.5 m, click the **Dimension** button.
- Move the k to the horizontal dimension line so that the dimension of the third bay is highlighted with the rectangular blip; click the mouse.

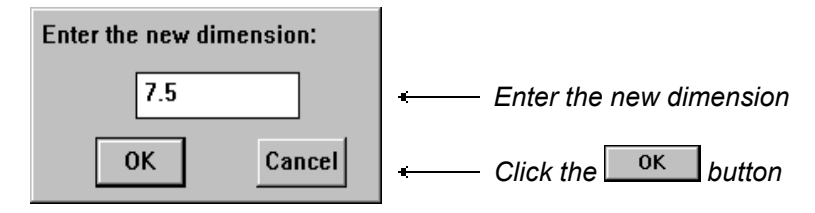

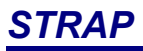

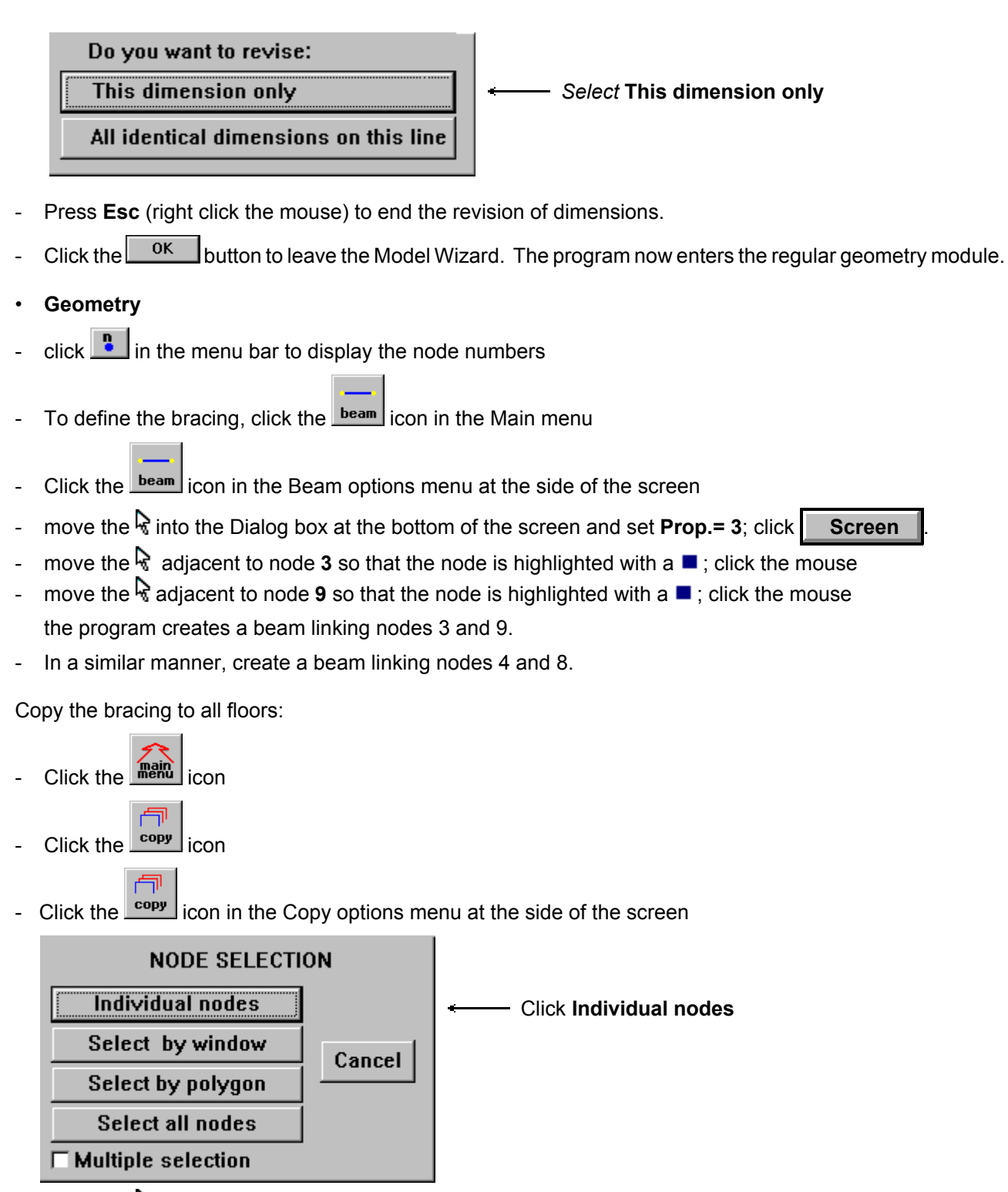

- move the  ${f k}$  adjacent to node **3** so that the node is highlighted with a f =; click the mouse
- Similarly select nodes 4, 8 and 9
- after the node 9 has been selected, click the mouse again without moving the crosshair (or click the **End selection** button in the Dialog box at the bottom of the screen).
- Select the reference node: move the R adjacent to node 3 so that the node is highlighted with a =; click the mouse

\_

- Select the new location of the reference node: click the at an existing node button and select node 8.

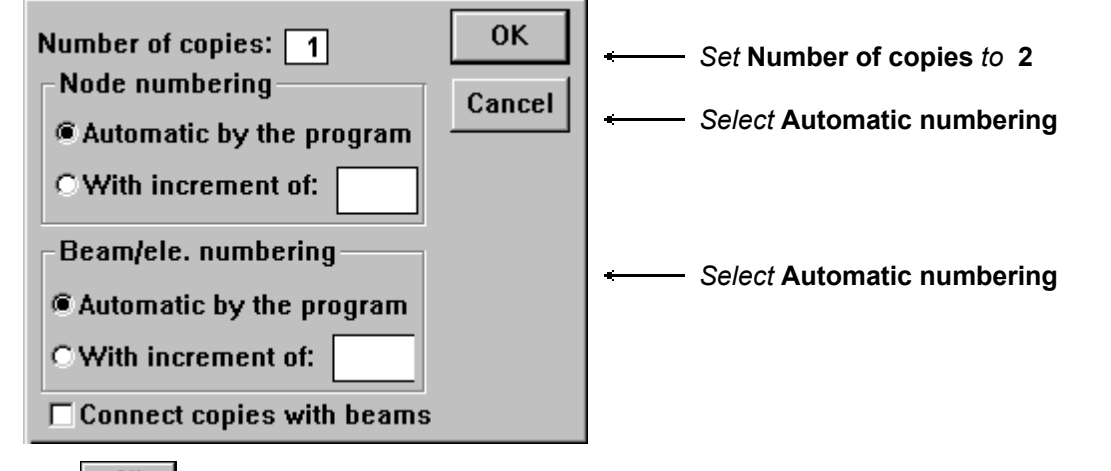

click \_\_\_\_\_; the program creates and draws the new bracing

Define the section properties of the bracing:

| - | Click th   | e icon.                      |           |             |                         |               |
|---|------------|------------------------------|-----------|-------------|-------------------------|---------------|
| - | Click th   | e beam icon.                 |           |             |                         |               |
|   |            | <b>-T</b> -                  |           |             |                         |               |
| - | Click th   | e prop. icon.                |           |             |                         |               |
|   | Beams p    | roperties                    |           | ×           |                         |               |
|   | Propertie  | es Groups Additional options |           |             |                         |               |
|   |            | Description                  | Dir       | Mat 🔺       |                         |               |
|   | TI         | UB 406×140×39                | maior     | STEE        |                         |               |
|   | <b>T</b> 2 | UC 356x368x129               | maior     | STEE        |                         |               |
|   | 3          | - Not used -                 |           |             | Select                  | 3 – Undefined |
|   | 4          | - Not used -                 |           |             | - 00/00/                | 5 – Ondenneu. |
|   | 5          | - Not used -                 |           | -           |                         |               |
|   |            |                              | 1         | E I         |                         |               |
|   | D          | efine/Revise Assign          | Delet     | e           | Click D                 | efine/revise  |
|   |            |                              | Close     | Cancel      |                         |               |
| - | click the  | e table icon and select 2    | 2L and 1  | 50x150x10   | ; click <mark>ок</mark> |               |
| - | Click th   | e button to co               | omplete t | he property | / definition.           |               |
|   |            | 六                            |           |             |                         |               |

- Click the main icon

You have now completed the definition of the geometry and the loads. To select the next Demo model:

- click File in the top menu bar
- select STRAP model list in the pull-down menu.

### 2.2 Demo 2 - Plane Grid

Define the grid of finite elements shown in Figure D.2.

Demo 2 demonstrates *STRAP*'s powerful features of automatically generating a mesh of elements. The user can define an area of any shape (which may also include holes in it) and the size of the elements that he wants. The program identifies existing supports (e.g. columns) and includes them in the mesh nodes.

When defining a mesh area adjacent to an already defined mesh, the program will take care of a smooth connection between the elements of the two areas.

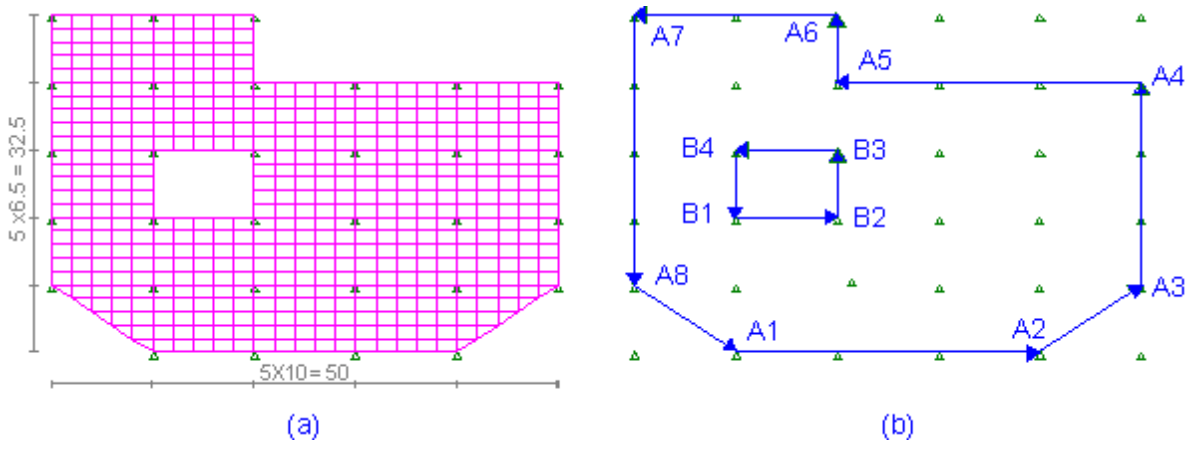

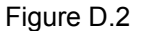

Main Menu

double-click **DEMO - Empty model** in the models list. This is an empty demo model that allows you to define any size model up to the program capacity.

- Preliminary Menu
- set the default **Units** to **meter** and **kN**, the **Display width** range from **-5** to **60** and the **Display height** range from **-5** to **40** (if necessary).
- set the Model type to 💽 Grid

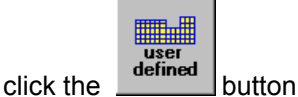

Geometry

Define the grid of support nodes:

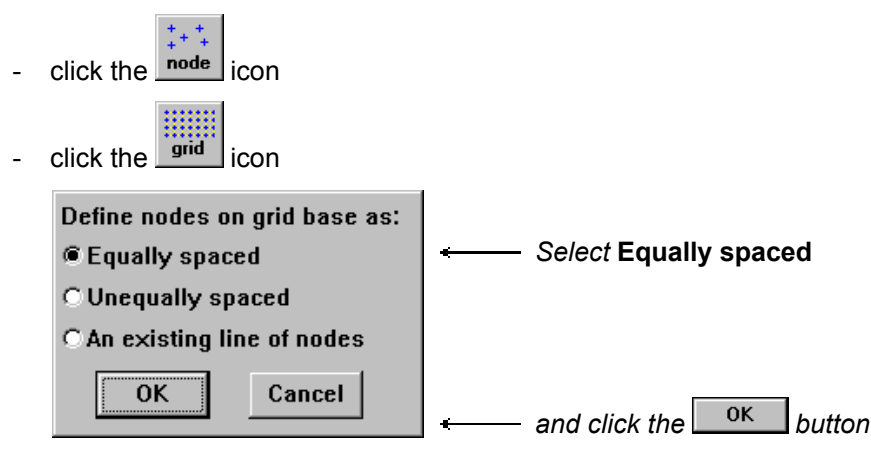

 The base line starts at coordinates (0,0); type 0 (the cursor automatically enters the X1= box) and press [Enter]. The cursor moves to the X2= box; type 0 and press [Enter]. Press [Enter] or click the <sup>0κ</sup>
 button.

(Alternatively -

- move the R on the screen so that the coordinate in the Dialog box at the bottom of the screen are **X1=0**. and **X2=0**.; click the mouse.)
- The base line ends at coordinates (50,0); type **50** and press [Enter]. The cursor moves to the **X2=** box; type **0** and press [Enter]. Press [Enter] three times or click the  $\frac{0\kappa}{10}$  button.

(Alternatively -

- move the  $\mathbb{R}$  on the screen so that the coordinate in the Dialog box at the bottom of the screen are **X1=50** and **X2=0.**; click the mouse.)
- Specify **5** segments and click the **OK** button
- Define the nodes on the grid height line as **Equally spaced** and click the button
- The height line ends at coordinates (50,32.5); type **50** and press [Enter]. The cursor moves to the **X2=** box; type **32.5** and press [Enter]. Press [Enter] three times or click the oκ button.

(Alternatively -

- move the on the screen so that the coordinates in the Dialog box at the bottom of the screen are X1=50 and X2=32.5 (or dX1=0 and dX2=32.5); click the mouse.)
- Specify **5** segments and click the <u>0κ</u> button; the program creates a grid of nodes and displays them on the screen.

Note that nodes not attached to elements are ignored by the program.

- Click the main icon.

Define the supports:

- Click the rest-
- Click the **pin** icon in the Restraints option menu at the side of the screen.

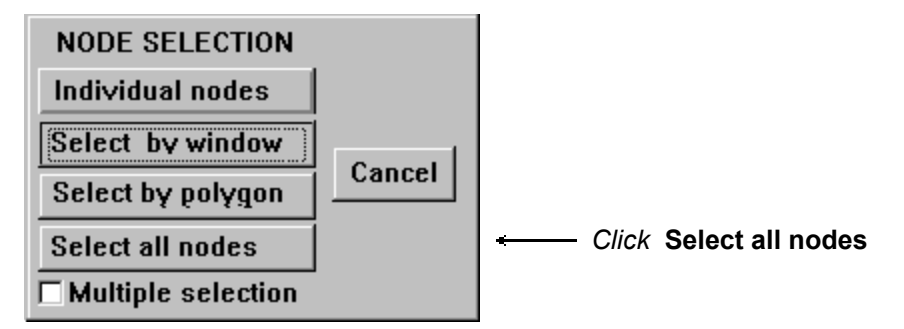

the program creates the pinned supports ; click in the icon bar at the to p of the screen to draw them on the nodes.

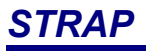

- Click the icon. Define the mesh of elements: click the elem. icon click the mesh icon Elements mesh Nodes 0K Generate nodes Select Generate nodes O Use existing nodes only Cancel © Use 3D projection of existing nodes Mesh type Rectangular Select Rectangular ○ Skew and click the OK button O Circular
- Define the contour line enclosing the floor area:

move the  $\widehat{k}$  adjacent to node A1 (Figure D.2b) so that the node is highlighted with a $\blacksquare$ ; click the mouse. Similarly select nodes A2 to A8 and A1 (again) to close the contour.

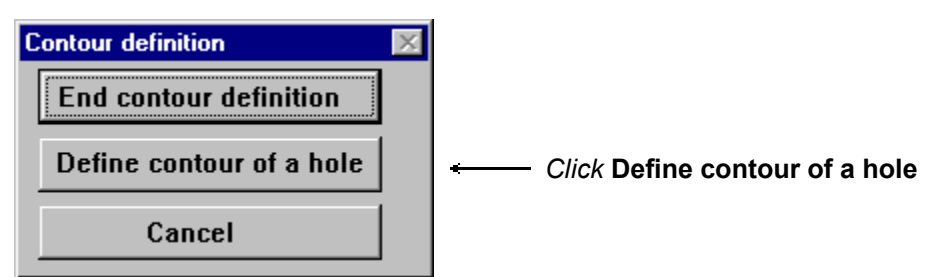

- move the R adjacent to node B1 so that the node is highlighted with a =; click the mouse. Similarly select nodes B2, B3, B4 and B1 (again) to close the contour of the opening.
- Select End contour definition
- Arrange the mesh parameters menu as follows:

| Mesh grid parameters 🛛 🕅                                        |                                                          |
|-----------------------------------------------------------------|----------------------------------------------------------|
| Grid step<br>In X direction 2.0<br>In Y direction 1.3<br>Cancel | ← Set the Grid step to 2.0<br>← Set the Grid step to 1.3 |
| Minimum element size 0.25                                       |                                                          |
| ☑ Align grid with existing nodes<br>□ Ignore existing nodes     | Set Align grid with existing nodes                       |
| ☐ Align with and split existing beams<br>Grid angle = 0.        | Click the ok button                                      |

- The program superimposes the preliminary mesh (6.0 x 4.0) on the area defined by the contour.

| Move a horizontal line | Move a vertical line | Move the grid | Cancel |
|------------------------|----------------------|---------------|--------|
| Vertical spacing       | Horizontal spacing   | OK            |        |

- Click the OK button.

The elements as displayed in Figure D.2b are generated. Note that the existing elements in the contour area are erased.

- Click the button when the program asks **Is the mesh OK?** 

Define the element thickness:

- click the rop. icon.
- double-click the **1 Undefined** line (all elements were assigned to Property Group no.1 by default)
- Set the Thickness = 25 (cm.)
- click the οκ button
- Click the **End** button to complete the property definition.
- Click the main icon

You have now completed the definition of the geometry.

To select the next Demo model -

- click File in the top menu bar
- select STRAP model list in the pull-down menu.

### 2.3 Demo 3 - Space Frame

In Demo 3 we will define a space structure.

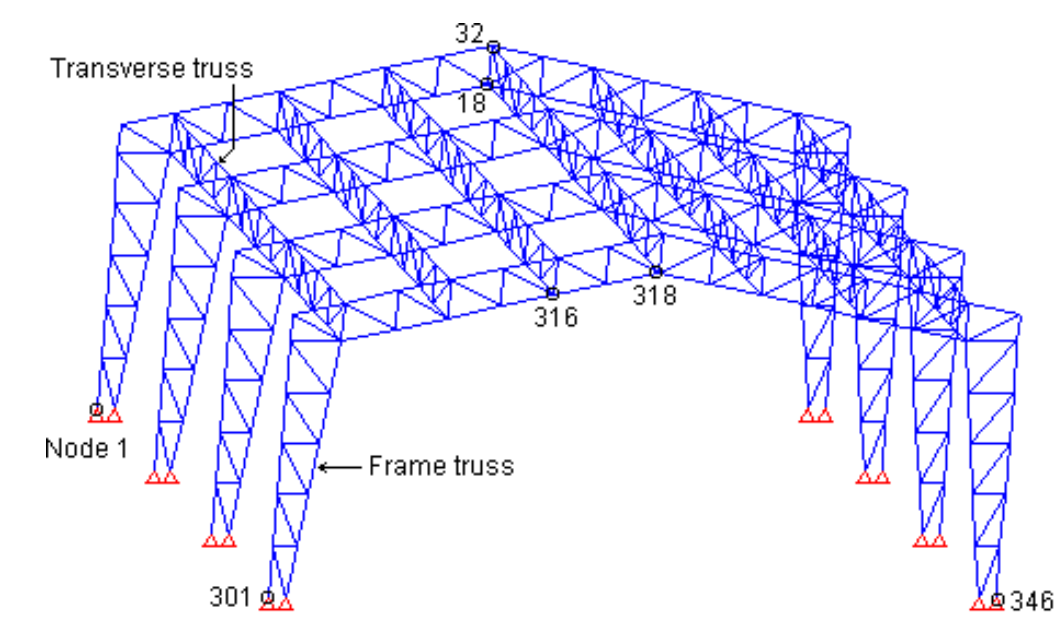

In this Demo you will learn how to use *STRAP*'s more advanced features to quickly and easily define this complex space frame.

### Note: You are advised to run this DEMO after trying Demo 1.

The demo demonstrates the following features of STRAP:

- Definition of a single frame by using a Model Wizard (similar to Demo 1).
- Duplication of the single frame to form the space model.
- Definition of the transverse truss as a submodel, also using a model wizard. The submodel feature enables to define part of the structure as a separate model and then add it to the main model at specified locations. Similar to the Copy option, the program does not generate double members.
- Working in two windows (split screen). The whole model is displayed in one window. In the other one, the transverse truss is displayed and selected for duplication.
- The Mirror option for copying the transverse truss.

To define the model:

- Main Menu
- Double-click DEMO-Empty model in the model list.
- Preliminary Menu
- Set the Model Type to 💽 Space frame

icon

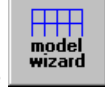

- Click the
- Models wizard
- Click the Frame truss button

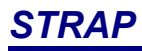

- Specify the parameters:

| no. of panels in left column= 6 |                     |
|---------------------------------|---------------------|
| no. of panels at left side= 7   |                     |
| Typical column panel length= 2  |                     |
| Typical truss panel length= 2   |                     |
| column width at base= 1         |                     |
| Total truss height= 1.5         |                     |
| Truss camber= 2                 |                     |
| OK                              | сlick the ок button |

- click **Skip all** twice as we will not define section properties and loads in the Wizard.
- The program displays the model, click oκ to continue
- Copy the frame truss
- click in the menu bar to display the node numbers (note that it will be very convenient to switch the node numbers on/off many times during the course of building this model; these instructions will not mention it every time)
  - Ē.

-

- Click the copy icon in the main menu.
- Click the copy icon in the copy options menu
- Click the Select all nodes button
- Select a reference mode: move the R adjacent to node 1 so that the node is highlighted with a =; click the mouse.
- Define the new location of the reference node:
- Click the by coordinates button
- Type the coordinates X1=0, X2=0, X3=8 in the box at the bottom of the screen.
- Click OK to continue

| Number of copies:     3     OK       Node numbering     Cancel       C Automatic by the program | ← Set Number of copies = 3                                                                            |
|-------------------------------------------------------------------------------------------------|----------------------------------------------------------------------------------------------------|
| • With increment of: 100                                                                        | <ul> <li>For convenience in identifying nodes in parallel trusses,<br/>set increment = 100</li> </ul> |
| Automatic by the program     With increment of:                                                 | click the OK button                                                                                   |
| $\Box$ Connect copies with beams                                                                |                                                                                                    |

- The program creates the new trusses. Click the <u>+</u> button in the icon bar twice and the <u>+</u> button once to rotate the model to the isometric view.

Click the

- Restraints
- Click in the icon bar; note that restraints we not copied. To define them on the copied trusses -
- Click the rest-
- Click the **pin** icon in the Restraints option menu at the side of the screen.
- Click the Individual nodes button and select the 12 new base nodes.
- Definition of the transverse truss:

icon.

- Click the model icon.
- Click the **Model wizard** button in the submodel menu
  - Click the icon
- Define one bay only (4 panels):

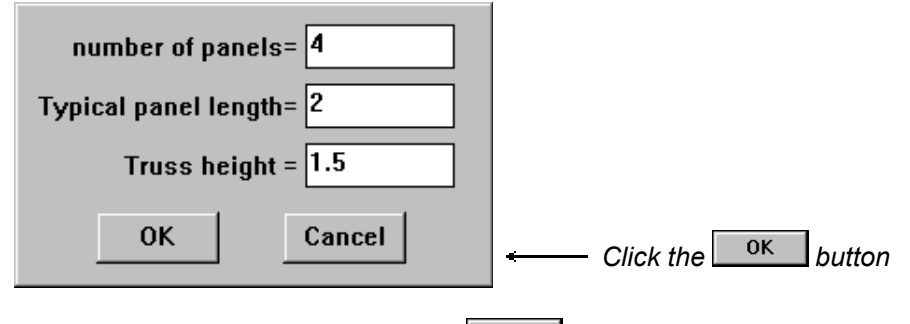

- the program displays the model, click oκ to continue

The Wizard defines by default two support restraints (Click in the icon to display them). As our structure is a submodel, we have to delete them.

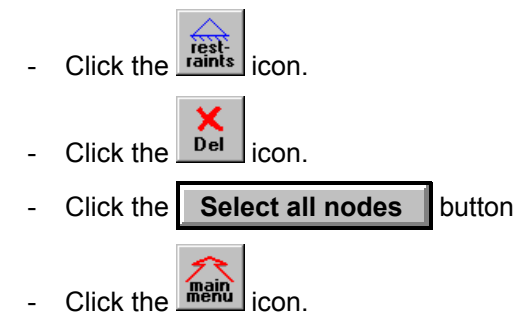

Version 11.5

Copy the truss to create 3 bays:

יה

- Click the icon in the main menu
- Click the copy icon in the copy options menu
- Click the Select all nodes button
- Select a reference node: move the adjacent to node 1 (lower left corner of the submodel) so that the node is highlighted a **I**; click the mouse.
- Define the new location of the reference node: click the at an existing node button
- move the k adjacent to node 5 (lower right corner of the submodel) so that the node is highlighted with a ■; click the mouse.
- Click the full drawing icon 🖽 in the icon bar at the top of the screen.

Add the submodel to the main model:

- Click the mein icon.

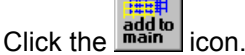

- Select reference nodes: move the R adjacent to node 22 (at lower right end) so that the node is highlighted with a ■; click the mouse
- Select nodes 1 and 6
- Define the new location of the reference nodes:
- Select nodes 318 (the ridge of the bottom chord of the first frame), 18 (the ridge of the bottom chord of the last frame) and 32 (the ridge of the top chord of the last frame) or type the node numbers in the Dialog box at the bottom of the screen.

### Duplicate the transverse truss

We will use the Zoom option - Number of windows - to simplify the node selection procedure.

- Select **Zoom** in the menu bar at the top of the screen.
- move the R adjacent to Number of windows and then click Display 2 geometry windows
- move the R adjacent to the right window and double-click the mouse or click the title bar; the "focus" will now be on this right window (note that the title bar is shaded!)
- Select **Zoom** in the menu bar.
- Create a window about the transverse truss.
- Select Remove in the menu bar at the top of the screen then select Limit display to a plane
- Select any 3 nodes in the truss plane (nodes 318, 18, 32 for example)

Copy the transverse truss:

Click the copy icon.

- Click the copy menu.
- Click the Select all nodes button
- Select a reference node: select node 318 (the bottom node of the transverse truss, at the near end).

Define the new location of the reference node:

- Click the at an existing node button
- Move the R adjacent to the left window and double click the mouse (to shift the focus to the left Window) then select node 316 (two nodes to the left from node 318).
- Set Number of copies = 3 and click the OK button
- · Duplicate the transverse trusses to the other side

Complete the definition of the secondary trusses by creating a mirror image of the entire model!

- N.
- Click the **mirror** icon.
- Click the Select all nodes button
- Select a reference node: select node 301 (the bottom left node of the left leg)
- Define the new location of the reference node:
- Click the at an existing node button and select node 346 (the bottom right node of the right leg).
- Click the  $^{OK}$  button to copy the trusses

Please note that although we selected the entire model, the program copied the transverse trusses only because it automatically eliminates double members generated by the command.

To select another model:

- Click the **File** in the top menu bar.
- Select STRAP models list in the pull-down menu.

### 2.4 Demo 4 - Chess Loads

In this Demo we will create the following load cases for the frame defined in DEMO1:

This Demo demonstrates *STRAP*'s unique "Chess load" option that automatically generates the critical loading cases from basic Dead load and Live load cases (a & b in the drawings).

The program by itself identifies the continuous beams and applies the dead load and live load to the appropriate spans and with the correct load factors. The program is smart enough to identify intermediate nodes if defined and ignore them when applying the load.

- define the dead loads shown in Figure (a) in load case 1
- define all live loads shown in Figure (b) in load case 2
- use the program Chess loads option to automatically create load cases (c), (d) and (e).

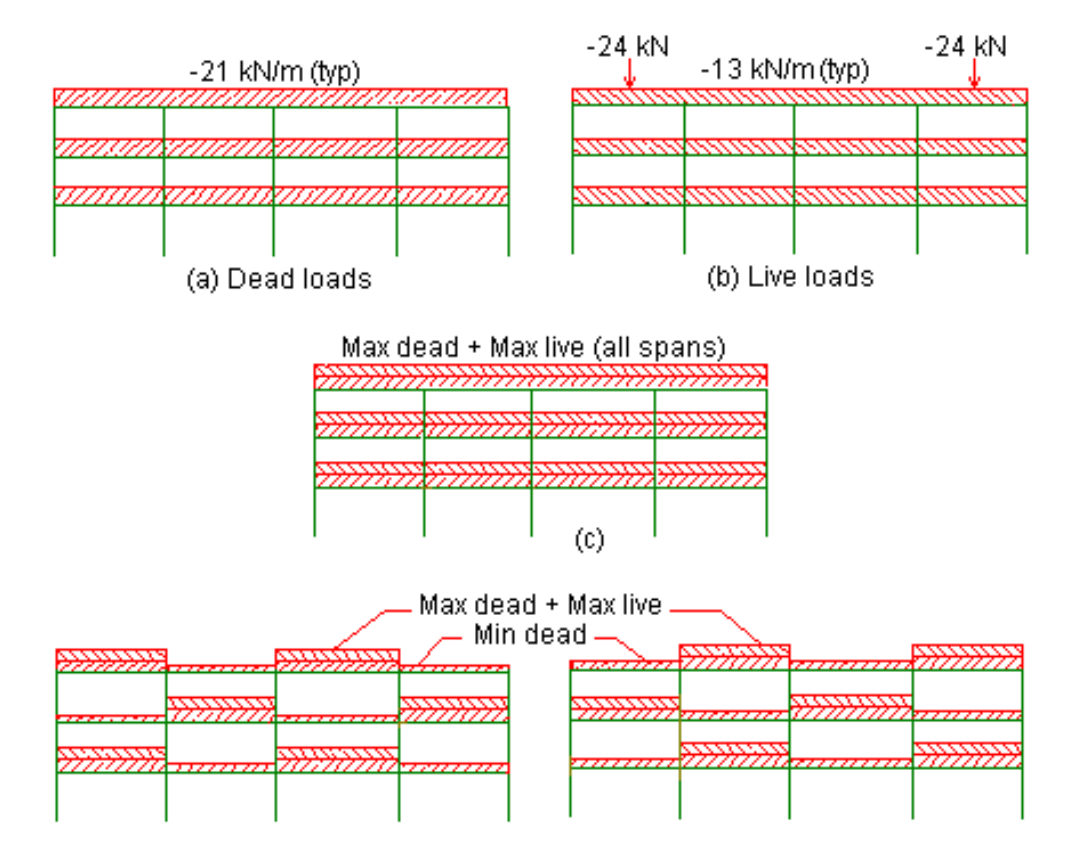

## TRAP

- Main Menu highlight DEMO 4 - plane frame - LOADS in the model list \*\*\*\* Click the **loads** icon in the side menu. Load case 1 - dead loads new icon. Click the 0K enter the load case tile; type Dead loads and click the button define specify 🖸 Beam loads and click the icon <del>LTTT</del> Click the unif. icon. Specify I Select only beams parallel to a beam and click the Select all beams button Select the "parallel" beam (the load will be applied only to beams parallel to this one); move the adjacent to any horizontal beam so that the beam is highlighted with a **I**; click the mouse. 0K Type in the uniform **load =-21** (check that **Direction: FX2**) and click to continue \_ end Ioad case The program creates the loads and draws them on the screen. Click the icon. Load case 2 - live loads new Click the icon. 0K enter the load case tile; type Live loads and click the button proceed as described for Load case 1, except enter a uniform load = -13 to define the point loads, click the define \_ Click the conc. icon. Individual beams button Click the Select one of the exterior roof beams; move the  $\mathbb{R}$  adjacent to any horizontal beam so that the beam is highlighted with a **I**; click the mouse. Repeat for the other exterior roof beam. Click the **End selection** button Type in the point **load =-24** (check that **Direction: FX2** and that **Fraction = 0.5**) and click End to continue end Ioad case
- The program creates the loads and draws them on the screen. Click the icon
- **Chess loads**

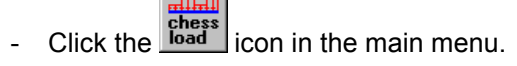

- The program correctly assumes that load case 1 contains all of the dead loads and that load case 2 contains all of the live loads. Correct the maximum/minimum load factors if necessary; click oκ to continue.

- The program displays the series of generated load cases; click to continue after each case. Check the loads in the generated load cases:

- Click the revise icon in the main menu and select the load case to be displayed, or
- select **Output** in the top menu bar, then **Display load commands** and select the load case to be displayed.

You have now completed the definition of the loads. To select the next Demo model -

- click File in the top menu bar
- select STRAP model list in the pull-down menu.

### 2.5 Demo 5 - Finite element results

For the plane grid defined in Demo 2, display graphic results for finite elements.

The graphic results for elements can be displayed in any one of three ways:

- **Results at element centres** display the model geometry with the numerical value of the result written at the centre of each element.
- Contour map

display the model geometry with a contour map of the results superimposed. Each line of the contour map gives the location of a specified value of the result.

• Results along a line

display the results plotted along a section through the model.

For example:

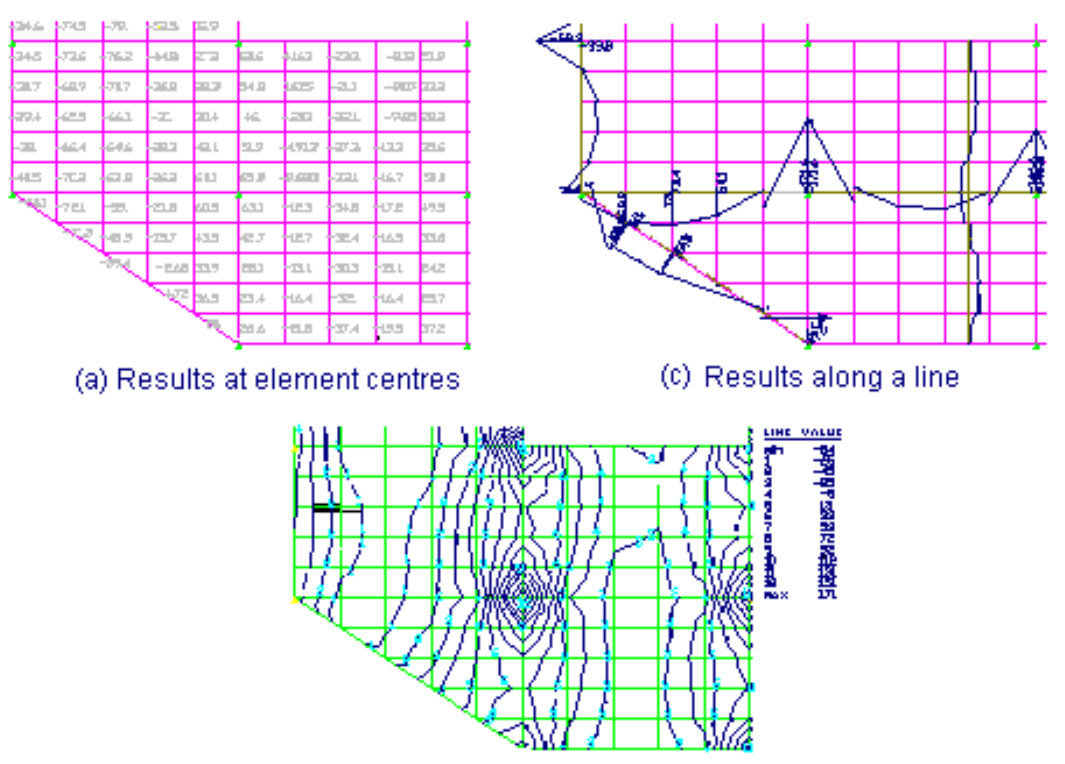

(b) Contour map

Figure D5 - Finite Element Results

•

Main Menu

| -  | highlight Demo 5 - grid - mesh - RESULTS in the model list                                                                                                |
|----|----------------------------------------------------------------------------------------------------|
| -  | click <b>Results</b> in the menu bar at the top of the screen                                                                                             |
| •  | Results at element centres                                                                                                    |
| _  | select O Draw and click the streen icon                                                                                                    |
| -  | Specify:       Graphic display         Display type       Results at element centers •         Result type       Moment in X direction •                  |
| -  | click the <b>OK</b> button; the program displays the results as shown in Figure D5a.                                                                      |
| -  | Click 🖭 in the icon bar to zoom in on any part of the model (Figure D5a shows the lower-left corner).                                                     |
| •  | Contour map                                                                                                    |
| -  | Click the icon.                                                                                                    |
| -  | Specify:       Graphic display         Display type       Element results contour map         Result type       Moment in X direction                     |
|    | and 🗹 Fill contour regions with colour                                                                                                    |
| -  | click the ok button; the program displays the results as shown in Figure D.5b.                                                                            |
| •  | Results along a line                                                                                                    |
| _  | Click the icon.                                                                                                    |
| -  | Specify:       Graphic display         Display type       Element results along a line         Result type       Moment in X direction                    |
| -  | click the <b>Define a section line</b> button; define the horizontal section line shown in Figure D.5c.                                                   |
| -  | click the Parallel to X1 button                                                                                                    |
| -  | Move the $\clubsuit$ to any point on the first interior horizontal line, i.e. so that <b>X2=7</b> is displayed in the bottom dialog box. Click the mouse. |
| -  | Define additional section lines or click the <b>End</b> button                                                                                            |
| -  | click the $\frac{0\kappa}{10}$ button; the program draws moment diagrams along the sections as shown in Figure D.5c.                                      |
| То | select the next Demo model –                                                                                                    |

- click File in the top menu bar
- select STRAP model list in the pull-down menu.

### 2.6 Demo 6 - Result Combinations

For the plane frame defined in Demo 1 and Demo 3, display results for beams.

The example will demonstrate the use of the Combinations options to create a series of combinations 1.2D+1.2W+1.2L (BS8110), each combining the wind load case with **one** of the staggered load cases.

Please note the following:

- In *STRAP*, unlike some other programs, you do not have to define the combinations along with the basic loading cases. You can define them after the solution and change them as you like without solving the model again.
- STRAP also has an option to define a "group" of load cases. If a group is added to a combination definition, the program will either:
  - automatically generate a different combination for each load in the group.
  - add the sum of the load cases in the group to the combination.

Using this feature when applicable can reduce the work required to create large numbers of loading combinations.

### Main Menu

Define the group:

- highlight DEMO 6 plane frame Results in the model list
- click **Results** in the menu bar
- Combinations
- click **Combinations** in the menu bar
- click **Define/revise groups** in the pull-down menu
- click the Add/revise a group button
- Click the first -**UNDEFINED** group in the list, type in a group name and click the oκ button

| Load case               |                   | 1                                             |
|-------------------------|-------------------|-----------------------------------------------|
| 1: dead loads           |                   | 1                                             |
| 2: live loads           |                   |                                               |
| 3: Staggered load no. 1 | YES               |                                               |
| 4: Staggered load no. 2 | YES               | Click each of the Staggered load no. n s      |
| 5: Staggered load no. 3 | YES               | that <b>YES</b> is displayed on the right-han |
| 6: Staggered load no. 4 | YES               | side of the table opposite these cases.       |
| 7: Staggered load no. 5 | YES               |                                               |
| 8: Staggered load no. 6 | YES               |                                               |
| 9: wind load            |                   |                                               |
|                         |                   |                                               |
| ОК                      | Cancel            | ← click the ok button                         |
|                         | nhination for sec | load in the means                             |

Define the combinations:

- click Combinations in the menu bar
- click Define/Revise combinations in the pull-down menu
- in the following menu: move the to column "9:wind" for combination no.1 (first row), click the mouse and type 1.2. Press [Enter]; the crosshair moves into the adjacent column "group 1"; type 1.2.

| ombin                    | ations definition |       |            |          |          |          |          |          |         |        | Z         |
|--------------------------|-------------------|-------|------------|----------|----------|----------|----------|----------|---------|--------|-----------|
| No.                      | Title             | 1:dea | 2:live I., | 3:Stag., | 4:Stag., | 5:Stag., | 6:Stag., | 7:Stag., | 8:Stag. | 9:wind | g 1(GR) 📤 |
| 1                        | 9*1.20+g 1*1.20   |       |            |          |          |          |          |          |         | 1.2    | 1.2       |
| 2                        |                   |       |            |          |          |          |          |          |         |        |           |
| 3                        |                   |       |            |          |          |          |          |          |         |        |           |
| 4                        |                   |       |            |          |          |          |          |          |         |        |           |
| 5                        |                   |       |            |          |          |          |          |          |         |        |           |
| 6                        |                   |       |            |          |          |          |          |          |         |        |           |
| 7                        |                   |       |            |          |          |          |          |          |         |        |           |
|                          |                   |       |            |          |          |          |          |          |         |        |           |
| OK Cancel Copy Cut Paste |                   |       |            |          |          |          |          |          |         |        |           |

- click anywhere else in the menu; the program creates the title "9\*1.2+g1 \*1.2" in the title column.
- click the button. The program generates 'n' load combinations, where 'n' = the number of staggered load cases defined.
- Tabular results
- Specify Tables and click the streen icon
- Specify Sort results by elements/nodes
   Beam results: End and max. in span
- click the button; the program displays a table showing the moment, shear and axial force at both beam ends as well as the maximum span result.
- Click Exit in the menu bar of the table window to return to the main menu
- · Graphic results
- Specify Draw and click the streen icon

| Specify: | Graphic display |                     |  |
|----------|-----------------|---------------------|--|
|          | Display type    | Beam result diagram |  |
|          | Result type     | М3                  |  |

and **Combination**; select any combination from the pull-down list box

- click the button; the program superimposes the result diagram on the model geometry.
- Graphic results Single beam
- Display all envelope results for the beams on the first floor:

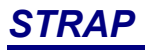

- screen Specify 💽 Single beam and click the \_
- Specify

| igle beam results<br>Load case<br>C Load case<br>C Combination<br>C Envelope | ≥<br>Dination envelope           |                                  |
|------------------------------------------------------------------------------|----------------------------------|----------------------------------|
| Display                                                                      |                                  |                                  |
| M3 moment                                                                    | M2 moment                        | Select result types              |
| ₩ ¥Z snear                                                                   | □ va snear<br>□ va displacements |                                  |
| Axial force                                                                  | Torsion moment                   | • Select Display a line of beams |
| Display a line of bear                                                       | ns<br>Cancel                     | - click the OK button            |

- move the ♣ adjacent to beam 5 (start of line) so that it is highlighted with a ■; click the mouse. Similarly select beam 8 (end of line); the program draws envelope diagrams for all result types for the selected line of beam.

To select the next Demo model -

- click File in the top menu bar
- select STRAP model list in the pull-down menu.

### 2.7 Demo 7 - Structural steel design

The model geometry as defined in *STRAP* does not provide sufficient information for the postprocessor to carry out an accurate design.

For example, Figure D.7b shows a typical steel frame elevation. Figure D.7a shows the same frame as analyzed in *STRAP*. It is obvious that the postprocessor is unable to determine which STRAP members form continuous beams (chains of members must be designed as a single unit by the Postprocessor), the location of intermediate supports for lateral-torsional buckling and axial buckling as well as design constraints.

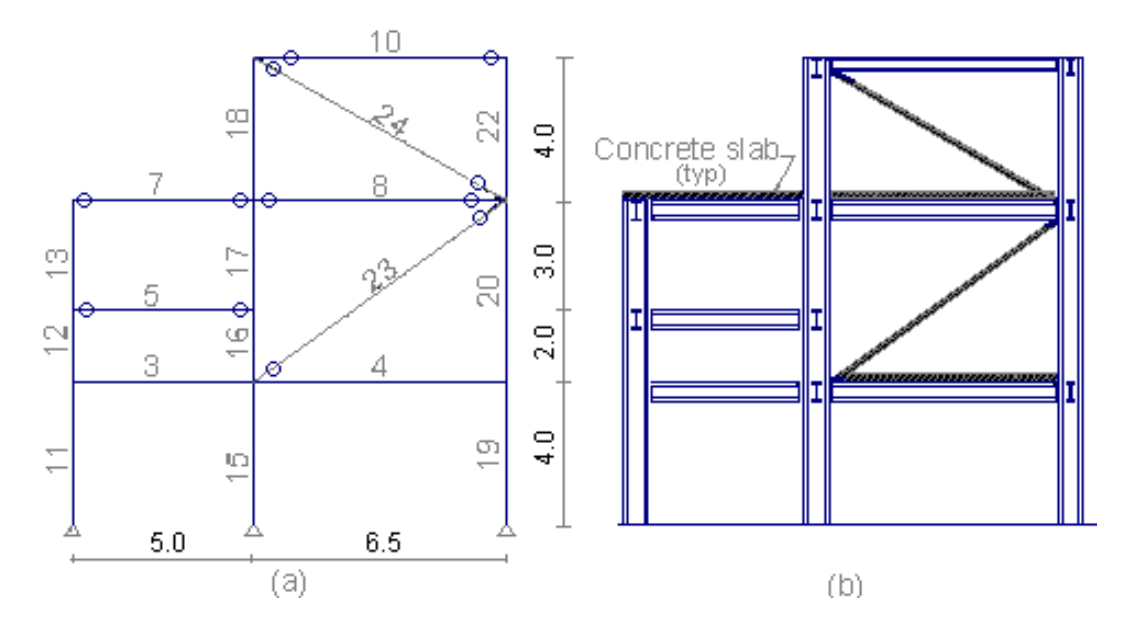

Figure D7 - Steel Postprocessor - Design Example

Define the following design data:

- Sections: Limit selection to:
  - beams UB shapes
  - columns UC shapes
  - bracing double angles
- Identical beams:
  - Column 11-12-13 specified as an identical group
  - Column 15-16-17-18 specified as an identical group
  - Column 19-20-22 specified as an identical group
  - Bracing 23 and 24 specified as an identical group
- Intermediate supports:

Members 4,7,8: "Continuous" support for +z major axis bending, major and minor axis buckling. The support is provided by the floor slab.

- Combined beams:
  - Members 11,12: Beam 3 provides buckling support only for the major axis of this column, i.e. members 11 and 12 act as a single unit for minor axis buckling. Define major axis buckling and -z bending supports at the common node.

Define the model:

- Main Menu
- highlight Demo 7 steel postprocessor in the model list
- click **Design** in the menu bar at the top of the screen
- click Steel postprocessor in the pull-down menu
- General
- specify the 🕑 British section table (the first time that the postprocessor is run on the model)
- Note the default parameters listed at the bottom of the screen. They automatically apply to all members in the model.
- To change the default parameters, click the icon.
- To define different parameters for a specific member, click the paramicon.

### Section types

The program can select the lightest section from a list (type or group) or check a specified section.

- Click the icon in the side menu
- 0K Specify 🖸 Limit section to section type and select UB; click the button
- Click Select all beams
- Select Display in the menu bar and Section type/group/check in the pulldown menu; UB is displayed adjacent to every beam.
- secti-ons icon in the side menu Click the
- 0K Specify O Limit section to section type and select UC; click the button
- Set Select only beams parallel to a beam, click Select all beams and select any column member
- secti-0K icon and select 2L in the listbox; Click Click the
- Click the Individual beams button
- Select the two diagonal bracing members.
- Identical

- same sect. Click the icon in the side menu
- Click the Define lines of identical beams button
- Specify 🕑 One node in the window/polygon and click the Select by window
- Create a window about the lower end of all the columns. Note that each column forms a separate "identical" group

button

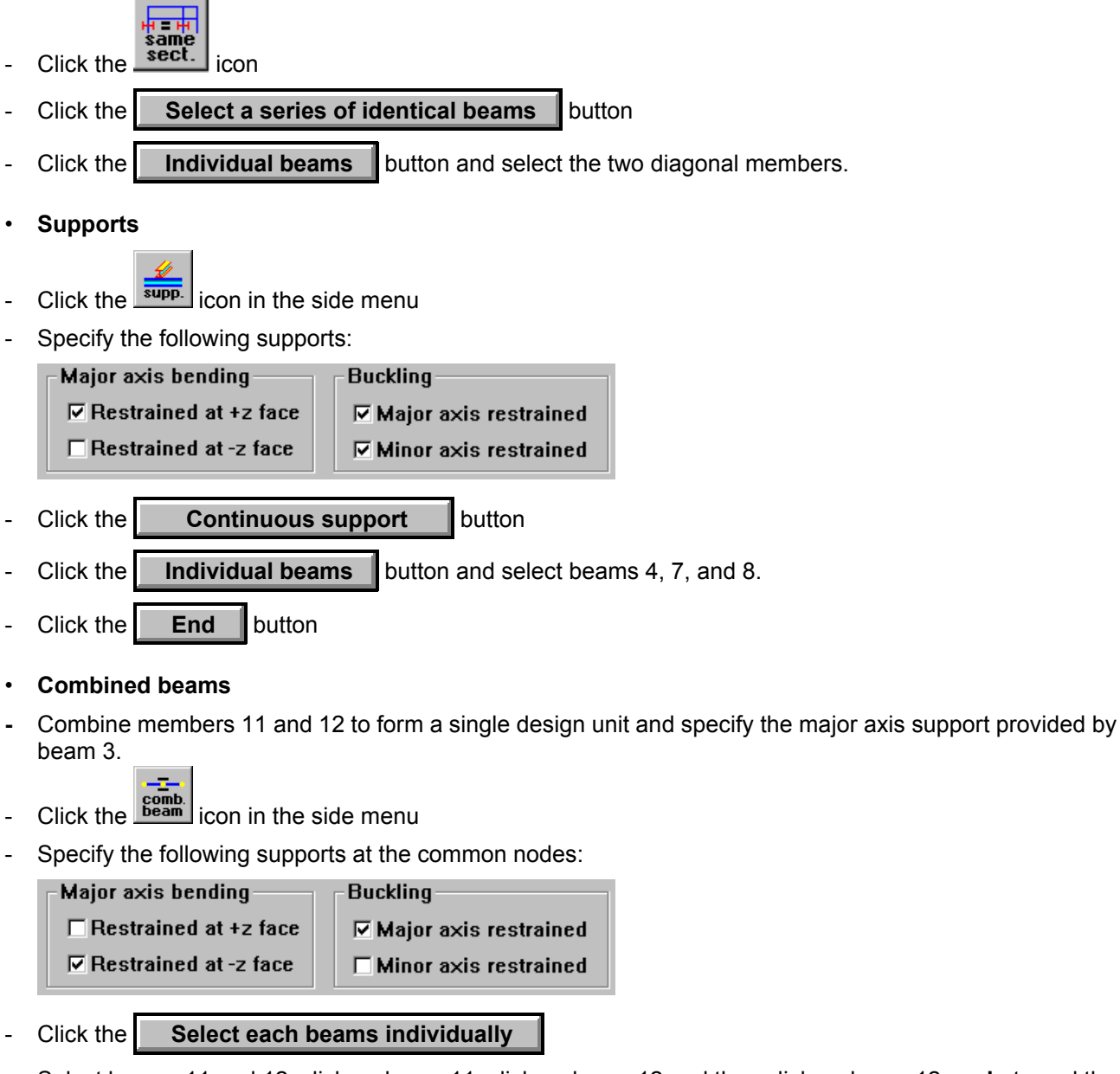

- Select beams 11 and 12: click on beam 11, click on beam 12 and then click on beam 12 again to end the selection.
- Compute

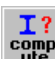

- click the composition and click the oκ button; the program now selects the lightest section according to the user defined parameters. All load combination are checked for axial, bending, shear, LTB and combined stress capacity and for slenderness and deflection limitations.
- The program displays a table showing for each member the section selected, the critical combination, the slenderness, deflection and the capacity ratios (actual/capacity) for each of the design checks.
- click **<u>E</u>xit** in the menu bar.

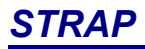

- Graphic results
- click **Results** in the menu bar.
- click **Display selected sections** in the menu bar. The program superimposes the names of the selected sections on the model geometry.
- click **<u>R</u>esults** in the menu bar.
- click **Display capacity** in the menu bar.
- specify Colour by capacity and Cisplay % of capacity
- click the Result type box and select Axial force+moment from the list displayed (or any other type).
- click the button; the program superimposes the capacity percentage on the model geometry. Note the colour coding of the members and the text.

To select the next Demo model -

- click File in the top menu bar
- select STRAP model list in the pull-down menu.

#### 2.8 **Demo 8 - Reinforced concrete design**

Design the beams and columns of the frame shown in Figure D.8 and create a column schedule.

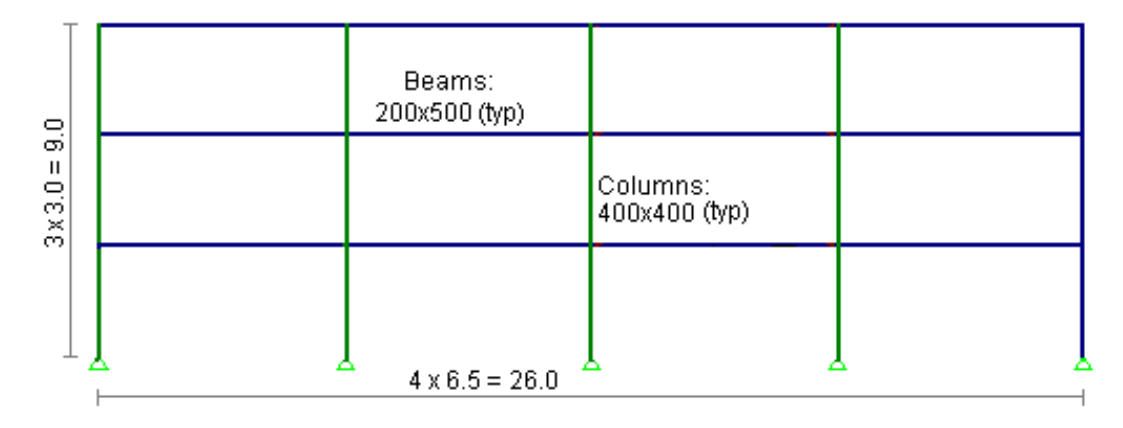

Figure D.8 - Concrete Postprocessor - Design Example

Beams and columns are designed separately; each has its own default parameters. The continuous beams and columns must be defined by the user

- Main Menu
- highlight Demo 8 concrete postprocessor in the model list
- click **Design** in the menu bar at the top of the screen
- click Concrete postprocessor in the pulldown menu

### Note:

- Note the Height axis = X2 parameter. The program assumes by default that all members parallel to this axis are columns and that all members perpendicular to this axis are beams.
- beam default parameters are listed at the bottom of the screen. They automatically apply to all beams in the model. If you specify 💽 columns in the side menu, different parameters will be displayed.

To change the default parameters, click the default icon.

To define different parameters for a specific member, click the paramicon.

### Beams

- Specify 🕑 Beams in the side menu
- Parameters
- click the

Shear

tab

- button and the Specify Shear reinforcement as: Links only Diameter: Min=8 Max=8 Shear reduction
- click the OK button

### Define

Define the continuous beams in the model. The program assumes that beams are perpendicular to the "Height axis" and can create them automatically.

define Click the icon

H H H

| - | click the | Automatic definition of all t | peams   | button. |
|---|-----------|-------------------------------|---------|---------|
| - | click the | Display/revise beams          | button. |         |

- move the R adjacent to any beam so that the beam is highlighted with a **=**; click the mouse. The program displays the continuous beam schematically.
- End button. click the \_
- display more beams or click the End button. \_
- Compute

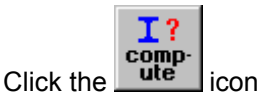

- Specify **•** For all defined beams and click the **•** button. The program calculates moment and shear reinforcement for all of the beams and displays a summary table listing the results.
- click Exit in the table menu bar \_
- Results •
- \_ select Results in the menu bar at the top of the screen
- select Display detailed results in the pull-down menu \_
- move the R adjacent to any beam so that the beam is highlighted with a  $\blacksquare$ ; click the mouse. \_
- Specify 🖸 Display envelope only and click the button.
- The program displays the detailed results for the beam. Scroll though them. \_
- click Exit in the table menu bar

### Columns

- Specify 🖸 Columns in the side menu
- **Default parameters** •

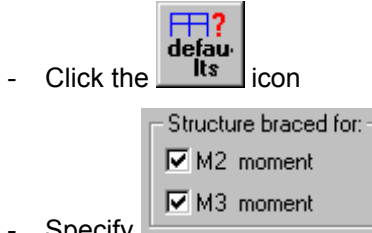

- Specify
- Detailing Click the tab

- Specify the column lap and link details
- click the  $o\kappa$  button.
- Define

Define the continuous columns in the model. The program assumes that columns are parallel to the "**Height** axis" and can create them automatically.

н-н-н

- Click the define icon
- click the Automatic definition of all columns button.
- click the **Display/revise columns** button.
- move the Radjacent to any column so that the column is highlighted with a ; click the mouse. The program displays the continuous column schematically.
- click the **End** button.
- display more columns or click the **End** button.
- Compute

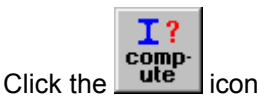

- Specify For all defined columns and click the button. The program calculates reinforcement for all of the columns and displays a summary table listing the results.
- click Exit in the table menu bar
- Results
- select Results in the menu bar at the top of the screen
- select Display detailed results in the pull-down menu
- move the  $\mathbb{R}$  adjacent to any column so that the beam is highlighted with a  $\blacksquare$ ; click the mouse.
- Specify  $\odot$  **Design combination only** and click the  $\bigcirc K$  button.
- The program displays the detailed results for the column. Scroll though them.
- click Exit in the table menu bar
- Column schedule

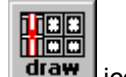

- Click the draw icon
- click the **New table** button.
- type in the table name, select the table size and orientation.
- Click Edit
- click Select all beams to include all columns in the table

- Margins 🛏 Table cell width . Column titles text Level\Col. Col. 4 Col. 4 Col.5 Col.5 +8.10 Levels text +4.10Table cell height 55/30 55/30 Size <u>4020+2018-5,6</u> 012 - 7.8 Reinf Links 2018 4ø ⊙ x2 axis 🔽 Column size 🔽 Bar sizes and quantity 💽 x3 axis 🔽 Links data
- specify the schedule format parameters:

The schedule is displayed without the elevations and with diamond-shaped additional links. Let's add the elevation for column 4 and revise the links to rectangular ones.

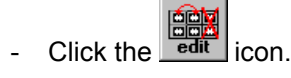

- Click and highlight **COL 4** in the table and click the **Add elevation** button on the right of the dialog box; a new line is added to the table.
- click the  $\frac{0\kappa}{1000}$  button to display the schedule again with the elevation for column 4.
- Click the main icon.
- Click the detail icon
- Click the Link types button and select 💿 Use rectangular links where possible
- click **Select all beams** to revise all the columns in the model

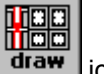

- click the **End** button and click the **draw** icon
- Click **Edit** To display the revised schedule.

To select the next Demo model -

- click File in the top menu bar
- select **STRAP model list** in the pull-down menu.

### 2.9 Demo 9 - Light gauge steel design

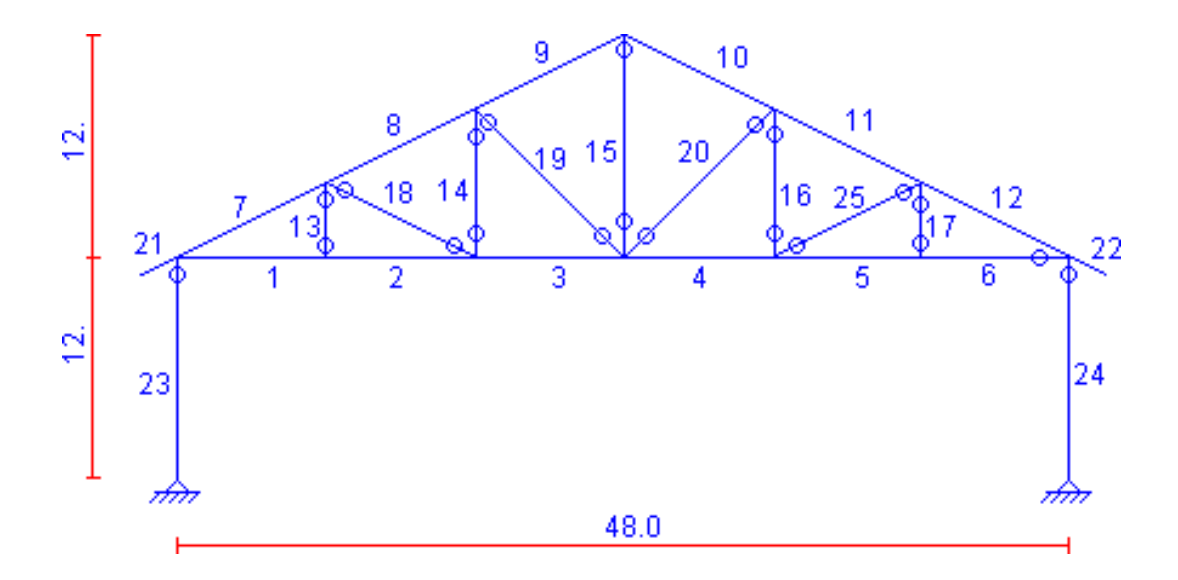

Figure D9 - Light Gauge Steel Design

This demo demonstrates the definition and design of a structure fabricated from Cold-formed (light gauge) steel sections.

The program designs cold formed sections according to one of the following codes:

- AISI ASD or LRFD specification 1996.
- AISI ASD specification 1986 with the 1989 addendum.

The user may use the standard section tables included in the program or define his own sections.

Note that structures with both cold-formed and hot-rolled sections may be designed by the program.

The following design data will be defined in the demo:

Sections:

- truss members : limit sections to C+Lips
- Columns : limit sections to CDEE

Identical beams:

- Members 23-24 specified as an identical group.
- Members 7-8-9-10-11-12-21-22 specified as an identical group.
- Members 1-2-3-4-5-6 specified as identical group.

Intermediate supports:

| Members 7-8-9-10-11-12: | support for +Z major axis bending ,                        |
|-------------------------|------------------------------------------------------------|
|                         | minor axis buckling.                                       |
| Members 23-24:          | support for +Z major axis bending.<br>minor axis buckling. |

```
<u>Combined beams:</u>
Members 1-2-3; 4-5-6: Define major axis buckling at the common nodes.
```

Define the model:

- Sections •
- Select Files in the menu bar of the STRAP models list.
- Move the  $\mathbb{R}$  to Utilities and select Create/Edit a steel section table.
- Select File in the menu at the top of the screen.
- Select Edit cold form table file. -
- Select Edit in the menu bar at the top of the screen. \_
- Select Add section type in the pull down menu. -
- Click the L button to open the section shape pull-down-menu \_
- Select: 2C sections with lips front to front \_
- Type the Section type name as DCEE (notice that DCEE in the section type menu is highlighted).
- Click the OK button
- Select Edit in the menu bar and Select Add section to current type.

| Revise section                     |                       |
|------------------------------------|-----------------------|
| Section Type: DCEE                 |                       |
| Section Name: 10×3.5×0.105         | Enter the dimensions  |
| Thickness (mm.): 2.667             |                       |
| Internal bent radius (mm.): 4.7625 |                       |
| Flange width (mm.): 88.9           |                       |
| Height (mm.): 254                  |                       |
| Lip length (mm.): 22.86            |                       |
| OK Cancel                          | ← Click the ок button |

- Click or in the section data table
- Click File in the menu bar
- Click Exit in the file menu.
- Main Menu •
- Highlight Demo 9 Cold Formed in the model list.
- Click **Design** in the menu bar at the top of the screen. -
- Click Steel postprocessor in the pull-down menu. -

#### Default parameters •

Note the current default parameters listed at the bottom of the screen. To change a parameter, click the \_ defau-lts

icon in the side menu

## TRAP

specify a new value for Fy: Steel grade Click the Steel grade tab Fy= 50 User defined Shapes: A572 Grade 60 💻 select "User defined" in the "Steel grade" list Fy= 35 Pipes: A572 Grade 65 box and type "50" in the adjacent "Fy=" text A242 box. Fy= 39 RHS: A588 User defined 0K Click Sections sections Click the icon in the side menu 0K Specify 🖸 Limit section to section type and select C+Lips; click the button Specify 💽 both nodes in the Window/polygon and click Select by window Create a window about the truss. secti-ons 0К icon and select DCEE section type; Click Click the Individual beams Click the button Select the two column members. To display and check the last definition: Click **Display** in the menu bar at the top of the screen Click Section Type/Group/Check in the pull-down menu (To Delete the section type from the display use the same option again) Identical 4 **=** F same sect. icon in the side menu Click the Click the Select a series of identical beams button Click the Individual beams button and select the two columns (members 23,24) same sect. Click the icon Define lines of identical beams Click the button **Individual beams** Click the button and select the beam members 21,22 and 1.

Note that each beam forms a separate identical group. (use "Display" option)

\_

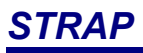

| •  | Supports                                                                      |  |  |  |  |
|----|-------------------------------------------------------------------------------|--|--|--|--|
| -  | Click the side menu                                                           |  |  |  |  |
| -  | Specify the following supports:                                               |  |  |  |  |
|    | Major axis bending Buckling                                                   |  |  |  |  |
|    | Restrained at +z face                                                         |  |  |  |  |
|    | □ Restrained at -z face                                                       |  |  |  |  |
| -  | Click the Intermediate supports button                                        |  |  |  |  |
| -  | Click the <b>Individual beams</b> button and select the beams 7-8-9-10-11-12. |  |  |  |  |
| -  | Specify <b>Distance from beam start = 4.5</b>                                 |  |  |  |  |
| -  | Click the End button                                                          |  |  |  |  |
| -  | Click the icon                                                                |  |  |  |  |
| -  | Specify the following supports:                                               |  |  |  |  |
|    | Major axis bending Buckling                                                   |  |  |  |  |
|    | Restrained at +z face     ☐ Major axis restrained                             |  |  |  |  |
|    | Restrained at -z face Minor axis restrained                                   |  |  |  |  |
| -  | Click the Intermediate supports button                                        |  |  |  |  |
| -  | Click the <b>Individual beams</b> button and select the columns 23, 24.       |  |  |  |  |
| -  | Specify Distance from beam start = 3.0                                        |  |  |  |  |
| -  | Click the Next support button                                                 |  |  |  |  |
| -  | Specify Distance from beam start = 6.0                                        |  |  |  |  |
| -  | Click the Next support button                                                 |  |  |  |  |
| -  | Specify <b>Distance from beam start = 9.0</b>                                 |  |  |  |  |
| -  | Click the Next support button                                                 |  |  |  |  |
| -  | Click the End button                                                          |  |  |  |  |
| -  | Use the "Display" option to check your definition                             |  |  |  |  |
| •  | Combined beams                                                                |  |  |  |  |
| Сс | Combine members 1-2-3 and 4-5-6 to form a single design unit:                 |  |  |  |  |
| -  | Click the licon in the side menu                                              |  |  |  |  |
| -  | Specify the following supports at the common nodes:                           |  |  |  |  |
|    | Major axis bending Buckling                                                   |  |  |  |  |
|    | Restrained at +z face Major axis restrained                                   |  |  |  |  |

Restrained at -z face

Minor axis restrained

- Click the Select start and end beams in a line
- Select beams 1 and 3
- Click the beam icon in the side menu
- Specify the following supports at the common nodes:

| Major axis bending      | Buckling                |
|-------------------------|-------------------------|
| □ Restrained at +z face | 🗖 Major axis restrained |
| Restrained at -z face   | Minor axis restrained   |

- Click the Select start and end beams in a line
- Select beams 4 and 6.
- Use the "Display" option to check your definition.
- Compute

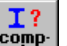

- Click the complication in the side menu
- Click the <u>ok</u> button; the program now selects the lightest section according to the user defined parameters and slenderness and deflection limitations.
- The program displays a table showing for each member the section selected, the critical combination, the slenderness, deflection and the capacity ratios (actual/capacity) for each of the design checks.
- Click **Exit** in the table menu bar.
- Results
- Select Results in the menu bar
- Select **Display detailed results** in the pull-down menu.
- Move the R adjacent to column 23 so that the column is highlighted with a  $\blacksquare$ ; click the mouse.
- Specify 💿 Design combination only and click the 🔽 button
- The program displays the detailed results for the column. Scroll through them.
- click **Exit** in the menu bar.

To select the next Demo model -

- Click File in the top menu bar.
- Select STRAP model list in the pull-down menu.

### 2.10 Demo 10 - Bridge loading analysis

The bridge module automatically calculates the critical loading pattern that generates the max/minresults for any result type at any point on the bridge.

Analyze the bridge shown in Figure D10.1

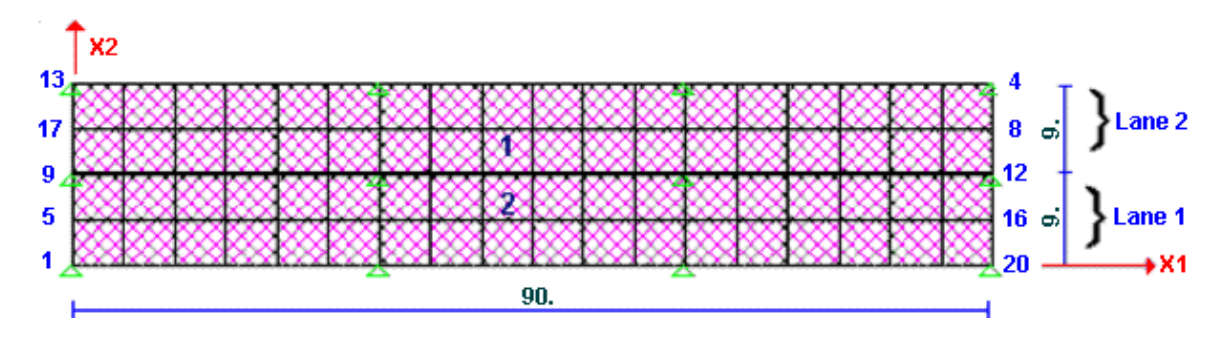

Figure D10.1 - Bridge example, Lanes

### General

- Divide the bridge into lanes and then divide each lane into strips perpendicular to the axis of the lane.
- Solve the model: the program automatically applies a unit load to each strip in a separate load case (no. of load cases = no. of strips). The program uses the results of those cases to calculate worst case effects by means of superposition.
- Define lane loads: specify the vehicle loads and the distributed loads required by the codes on each of the lanes.
- Create load cases: tell the program how to arrange the various lane loads to create the design load cases.
- Transfer results to *STRAP*: append a load case to the *STRAP* results files that contains an envelope of the maximum results for vehicle load.
- Create combinations of the vehicle results and the self-weight and temperature loads.
- Main Menu
- Highlight **Demo10 Two lanes bridge** in the model list.
- Click **Design** in the menu bar and **Bridge module** in the pull-down menu.
- Lanes
- The bridge consists of 2 parallel lanes, each 9 feet wide. They are defined by specifying the center line axis and width.

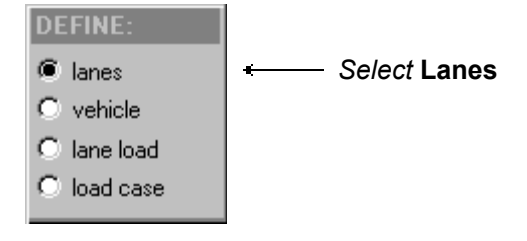

- Click the define icon to define lane 1.
- Click Node 5 to specify the start of lane.
- Click Node 8 to specify the end of lane.

- Define the lane parameters:

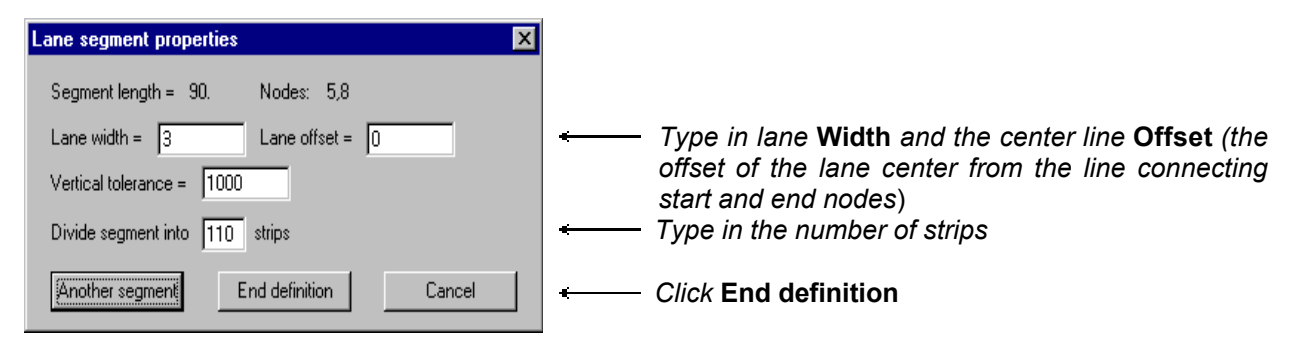

- Similarly define lane 2 between nodes 13 and 16.
- Load distribution

The generated loads may be applied to nodes, elements or selected beams.

- Select **Options** in the menu bar.
- Select Load direction to specify the Global direction of applied loads.

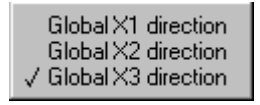

—— Select Global X3 direction

- Select **Options** in the menu bar.
- Select Loads distribution in the pull down menu.

| Load distribution method                                       | i 🛛 🗙      |                       |
|----------------------------------------------------------------|------------|-----------------------|
| Distribute bridge loads over :<br>Beams<br>O Parallel to lanes | C Nodes    |                       |
| C Perpendicular to lanes                                       | C Elements |                       |
| All beams                                                      |            | Click All beams       |
| C Selected by user                                             |            |                       |
| OK Cancel                                                      |            | ← Click the OK button |

Solve the model

STRAP will create one case for each strip in the model (a unit load is applied to the strip), i.e. 240 load cases will be solved in this model.

- Demo version:

The large number of load cases exceeds the limit of the Demo version. To continue, please go to **Demo 11** which is identical to this model but includes the result files.

- Regular version:

Select **File** in the menu bar and **Solve** in the pulldown menu and then continue according to the instructions in **Demo 11**.

### 2.11 Demo 11 - Bridge analysis – Results

- Main Menu
- Highlight Demo 11 Two lanes bridge Results.
- Click **Design** in the menu bar and **Bridge model** in the pull down menu.

### Display influence lines

Display influence lines for any *STRAP* beam ,element or node for any result type. For example, display the influence line for **M2** moment at the center of beam 111.

- Select **Results** in the menu bar:

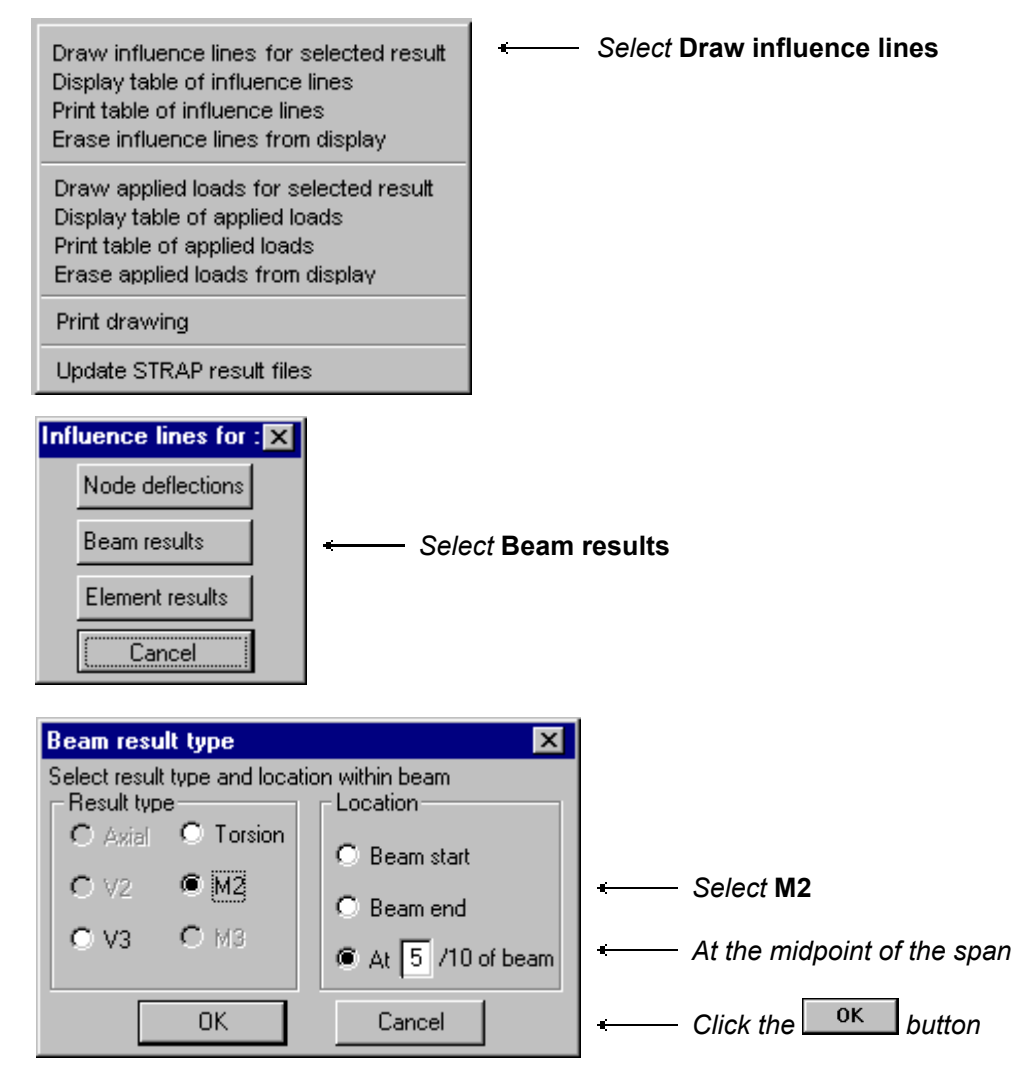

- To select beam 111, highlight it with the and click the left button of the mouse.
- The program displays the following influence line:

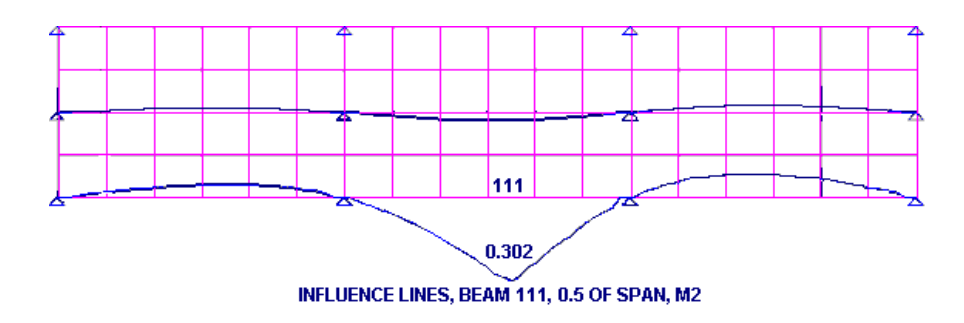

- Define lane loads
- Specify the vehicle loads applied to the lanes. The following lane loads may be defined: uniform, vehicle, knife-edge loads.

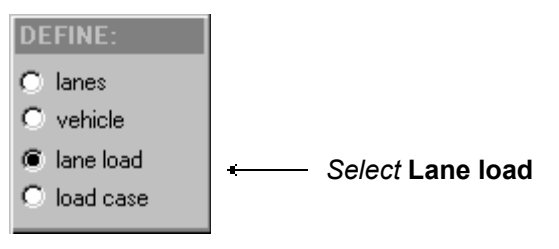

- Click the define icon

| Lane load 🛛 🗙                                             |                                                                                    |
|-----------------------------------------------------------|------------------------------------------------------------------------------------|
| Name: lane load type A Units kN 💌 meter                   | ← <i>Type in</i> Load case name                                                    |
| Uniform load W = 1 Max. length = Factor table: 4 BD 37/88 | ← Type in Uniform load<br>← Select a load reduction (vs. length) factor<br>table   |
| Type: HB (A=8m)  Factor = 1 Direction: Start to end       | Select a Vehicle group                                                             |
| Knife edge load<br>W (shear) = 120 W (moment) = 120       | Type in Knife edge load value(applied by the program as a uniform load to a strip) |
| Cancel                                                    | ← Click the ок button                                                              |

### • Define load cases

Assign a lane load to each lane to define a load case. The program applies the load to each of the strips along the length of the lanes; only those loads that contribute to the requested maximum/minimum result are used.

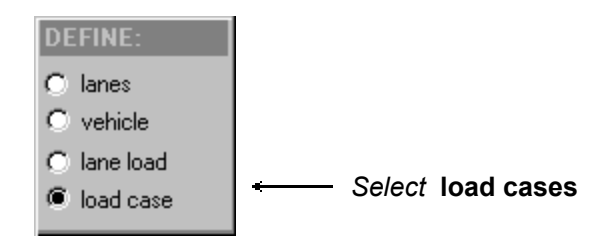

\_

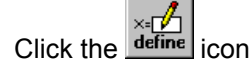

- Define three load cases:
  - 1 apply lane load A to lane 1 only.
  - 2 apply lane load A to lane 2 only.
  - 3 apply lane load A to both lane 1 and lane 2.
- Define load case 1 and 2:

Create the load cases by specifying all possible permutations of the lane loads on the selected lanes. The program will create load cases by interchanging the lane loads.

| Load case definition       X         Name:       load case no. 1         Select load :       Select lane(s):         lane load no. A       lane 1         lane 2       Iane 2         Click to assign selected load to selected lane(s):       Image: Click to assign selected load to selected lane(s):         Assign       Assign | <ul> <li>Select lane load A</li> <li>Select lane 1</li> <li>Specify all possible permutations</li> <li>on lanes 1 and 2</li> <li>Click the Assign button</li> </ul> |
|----------------------------------------------------------------------------------------------------|----------------------------------------------------------------------------------------------------|
| Cancel                                                                                                    | Click the ок button                                                                                                    |
| Define load case no. 3.                                                                                                    |                                                                                                    |
| Load case definition       ×         Name:       load case no. 3       Lane : Assigned load :         Select load :       Select lane(s):       lane 1 lane load no. A                                                                                                    |                                                                                                    |
| Iane load no.A     Iane 1       Iane 2     ✓ Load case is active       Click to assign selected load     □ Create load cases by permuting       to selected lane(s)     □ Create load cases by permuting                                                                                                    | Select lane 1 and 2                                                                                                    |
| Assign from lane: 1 to lane: 2                                                                                                    | - Click the Assign button                                                                                                    |
| Cancel                                                                                                    | Click the OK button                                                                                                    |

### · Display selected results

The program displays the loads applied to the various strips that are required to generate the maximum/minimum result. For example, display the maximum absolute value for Mx result in the center of element 58.

- Select **Results** in the menu bar.

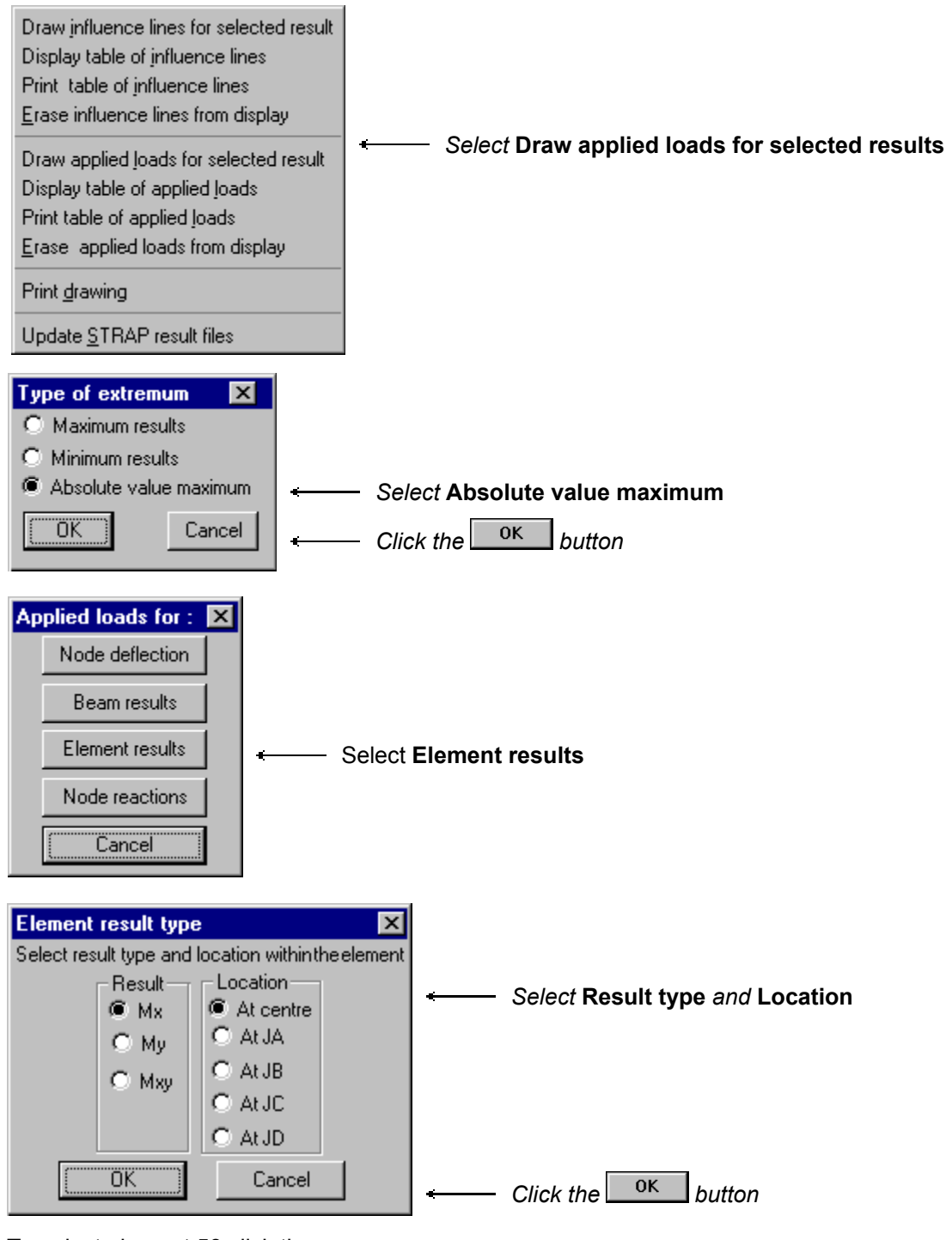

- To select element 58 click the mouse.
- The program displays the location of the loads applied to achieve the max results.

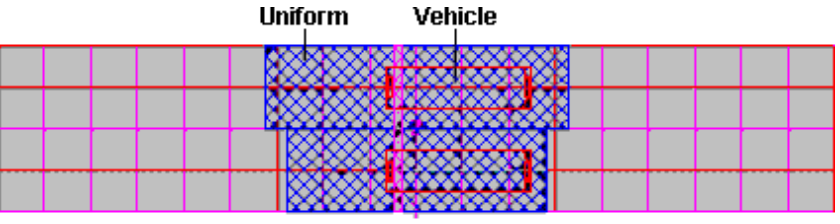

ABS. MAX. RESULT, ELEMENT 58, CENTRE, MX: -182.103

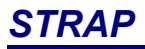

### Transfer results to STRAP

Create a single STRAP load case consisting of a maximum result envelope for all results types (moment, shear, etc.). Note that you can create separate load cases for each result type.

The program will search for the critical load pattern for each result type for each node, element and beam (1/10<sup>th</sup> of span). The results will be transferred to the STRAP results file.

- Select Results in the menu bar.
- select Update STRAP result file.

| Update STRAP results files                                                                                                    |                               |
|----------------------------------------------------------------------------------------------------|-------------------------------|
| Envelope results type<br>Maximum Minimum Absolute Value Maximum<br>Beams<br>Envelope for each result type<br>Elements<br>Envelope for each result type | ← Select envelope result type |
| Update reactions in STRAP results files                                                                                                    |                               |
| Update results for elements not on screen                                                                                                    |                               |
| Name : Bridge : Max. abs. envelope                                                                                                    | + Type in name                |
| OK Cancel                                                                                                    | + Click the ок button         |

The program runs about one MILLION comparisons for each beam in this model for computing the envelope and takes a few minutes to complete the calculation.

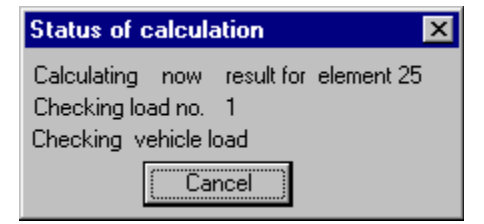

- Select **File** in the menu bar.
- Select STRAP results to return to the STRAP results screen.
- Combinations

The model also contains other load types e.g. self-weight and temperature (already defined). Let's now define factored loading combinations of these loads with the vehicle loads envelope.

- Select Combinations in the menu bar

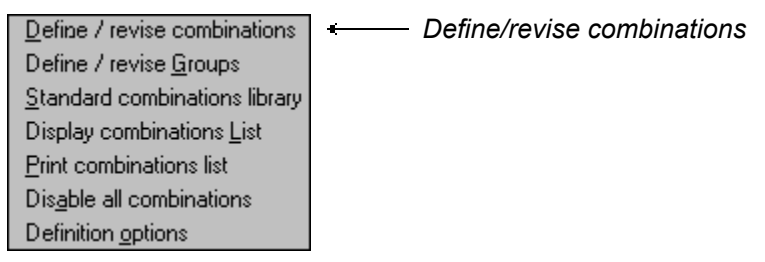

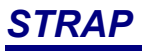

| No. | Title                | 1:Dead loads | 2:Temperature | 3:Bridge : M |   |
|-----|----------------------|--------------|---------------|--------------|---|
| 1   | 1*1.15+2*1.25+3*1.30 | 1.15         | 1.25          | 1.3          |   |
| 2   | 1                    |              |               |              |   |
| 3   |                      | 1            |               |              |   |
| 4   |                      | 1            |               |              |   |
| 5   | 1                    | İ            |               |              | - |

- Click the ok button to exit from table.
- To display results:

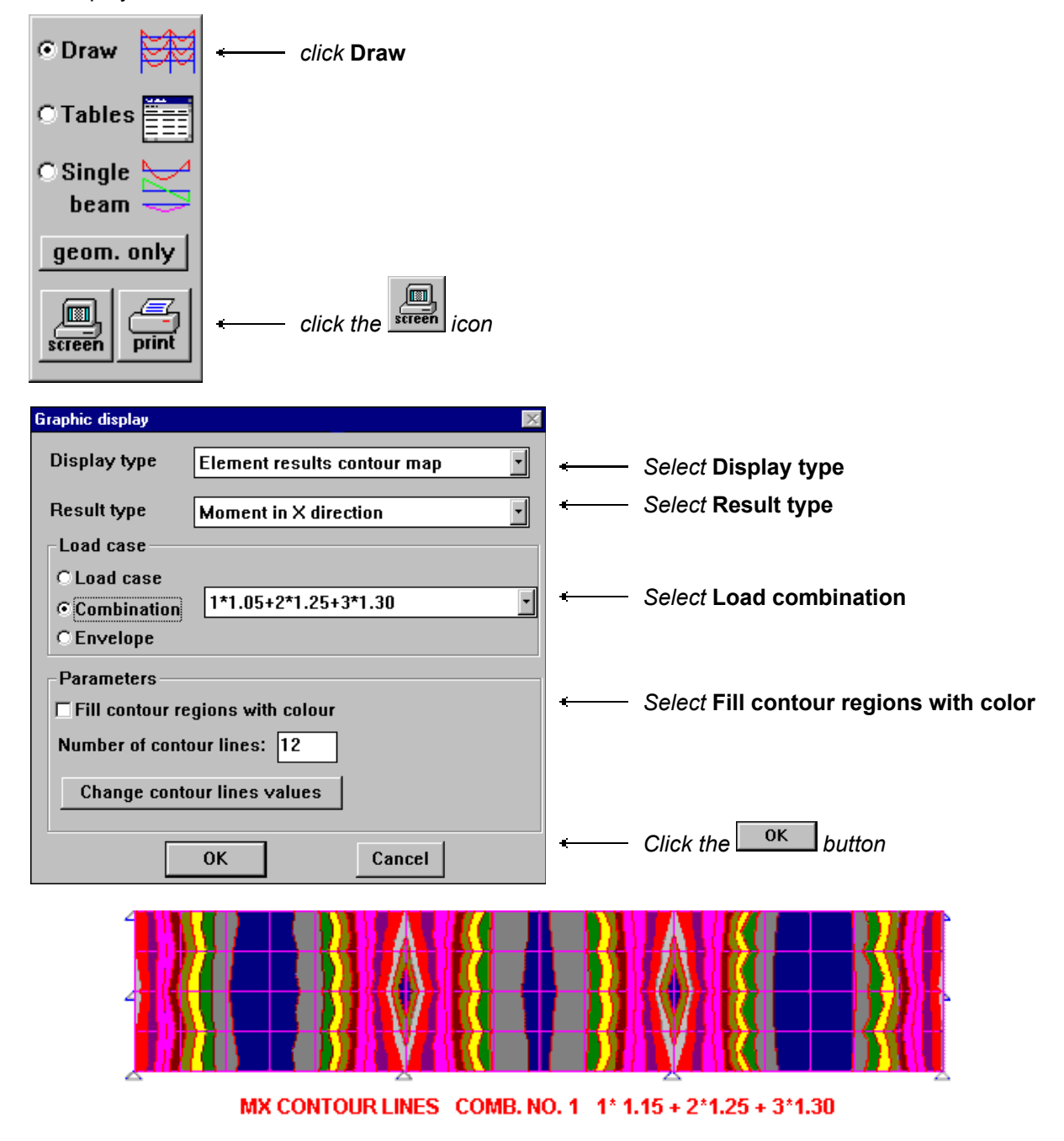

### 2.12 Space Frame with Wall Elements

Define the geometry of the following 10-storey building that includes four walls extending the full height of the structure:

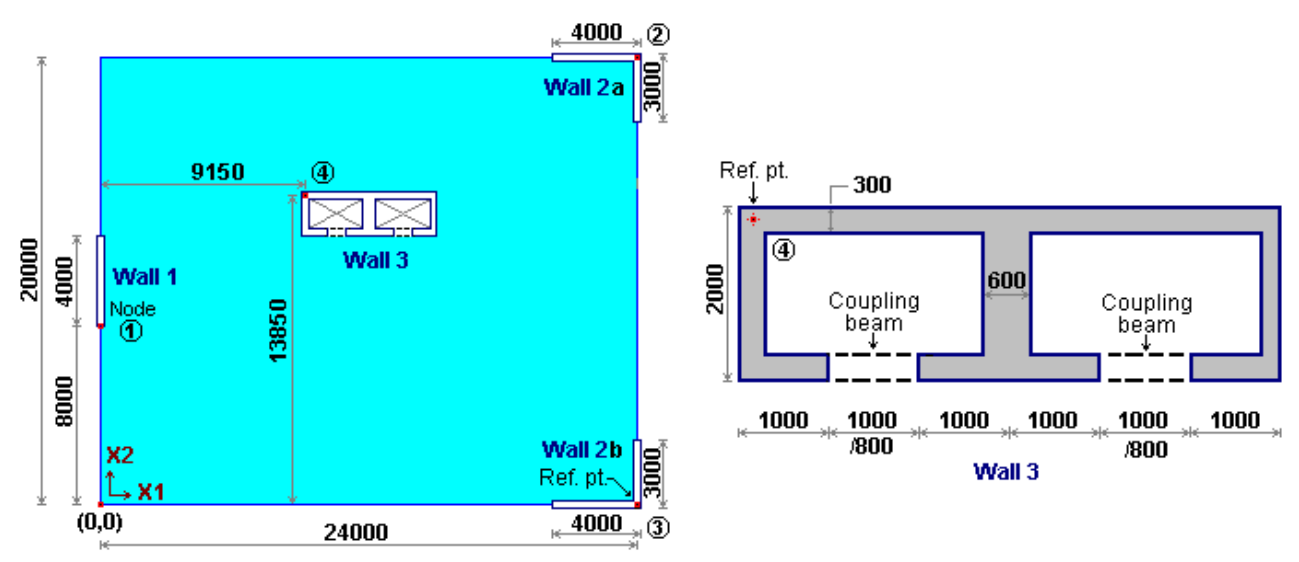

Note:

- this example explains how to define the geometry; for dynamic analysis and interpretation of the results, refer to
- The model is used for dynamic analysis only:
  - the slabs are defined with dummy elements; the in-plane rigidity is provided by rigid links.
  - columns are not defined because their contribution to the lateral stiffness is negligible.

To define the model:

- Main Menu
- Double-click DEMO-Empty model in the model list.
- Preliminary Menu
- Set the Model Type to 💽 Space frame

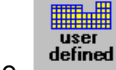

click the \_\_\_\_\_\_button

Geometry

Define the wall reference nodes 1, 2, 3, 4 at ground level (X3=0.0):

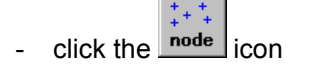

+

- click the node icon
- Node 1: Move the crosshair to X1 = 0.0, X2 = 8.0, X3 = 0.0 and click the mouse.

| Node no.= | 1 ×1= 0        | $\frac{h}{V}$ X2= $8$ $\frac{h}{V}$ X3= $0.$ $\frac{h}{V}$ |  |
|-----------|----------------|------------------------------------------------------------|--|
| Screen    | End definition | ОК                                                         |  |

- Node 2: Move the crosshair to X1 = 24.0, X2 = 20.0, X3 = 0.0 and click the mouse.
- Node 3: Move the crosshair to X1 = 24.0, X2 = 0.0, X3 = 0.0 and click the mouse.
- Node 4: Move the crosshair to X1 = 9.15, X2 = 13.85, X3 = 0.0 and click the mouse.
- Click End definition

Define the supports:

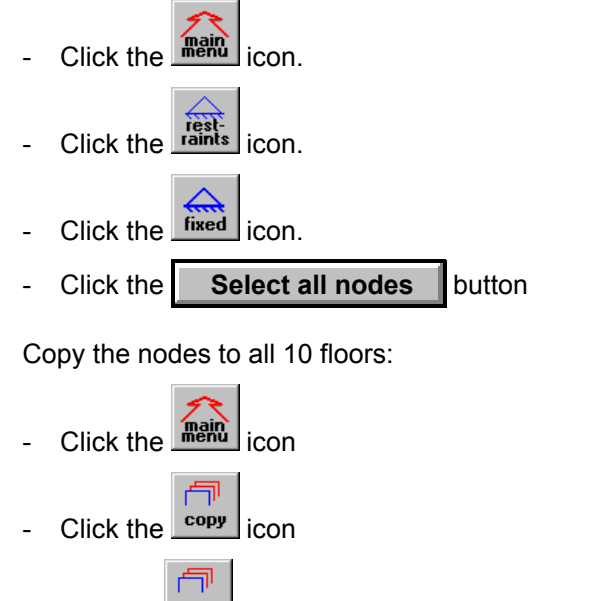

- Click the copy icon in the Copy options menu at the side of the screen
- Click the Select all nodes button
- select any of the 4 nodes as the reference node
- Click the by coordinates button
- Define the floor levels at 3.0 m intervals (X3): Press the left mouse button and do not release; move the into the X3 edit box (note that the coordinates will not change) and type 3.0:

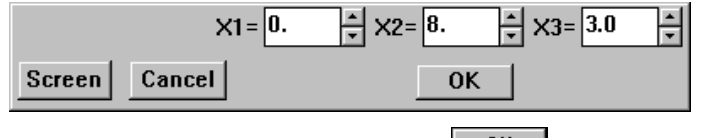

- set Number of copies: 10 and click \_\_\_\_οκ
- click the Isometric View icon 🖾 in the icon bar to display the entire model.

Define the wall sections:

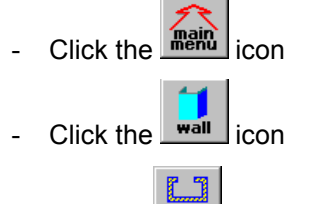

- Click the section icon in the menu at the side of the screen

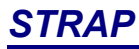

- Select the section:

| Wall s | sections X                      |                        |
|--------|---------------------------------|------------------------|
| No.    | Name 🔺                          |                        |
| 1      | Undefined section               | Select section 1       |
| 2      | Undefined section               |                        |
| 3      | Undefined section               |                        |
| 4      | Undefined section               |                        |
| •      |                                 |                        |
| Edit   | /add section Assign section End | Click Edit/add section |

- Define the properties and dimensions of Wall 1; the wall consists of one segment only and we will define the segment end at DX=0, DY=400:

| Wall section no. 1                                         | ×                                                              |                                                    |
|------------------------------------------------------------|----------------------------------------------------------------|----------------------------------------------------|
| Name: W1 Material: CONC E=  segment 1                      | Current segment properties<br>Thickness = 300. mm              | Specify thickness = 300                            |
|                                                            | © Wall<br>C Coupling beam, H= 1000.                            |                                                    |
|                                                            | Segment ends at:<br>© DX= DY= 4000 mm<br>© Another segment end | ← Specify <b>DY = 4000</b> mm<br>and press [Enter] |
|                                                            | C Within another segment                                       | The segment is drawn in the                        |
|                                                            | Add current segment                                            | center box as                                      |
|                                                            | Segment start<br>Next segment starts at the mark               |                                                    |
|                                                            | Move Another corner<br>mark to:                                |                                                    |
|                                                            | within a segment                                               | ₹ ↔ 300                                            |
|                                                            | Delete a segment Edit a segment                                |                                                    |
| <b>X = reference corner</b><br>■ <b>next segment start</b> | Reference corner Undo                                          | ← Click Close                                      |

Define Wall 2 section:

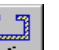

- Click the section icon in the menu at the side of the screen
- Highlight section no . 2 and click Edit/add section
- The wall is composed of two segments; the first ends at DX=4000; DY=0. Set the Thickness = **300**, type in DX = **4000** and press [Enter]; the first segment is drawn in the center box:

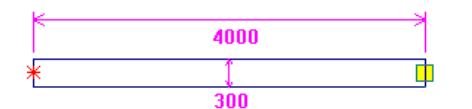

- the second segment is offset DX=0, DY=3000 *from the end of the first segment*. The cursor is already in the DY= box; type 3000 and press [Enter]; the second segment is added to the display:

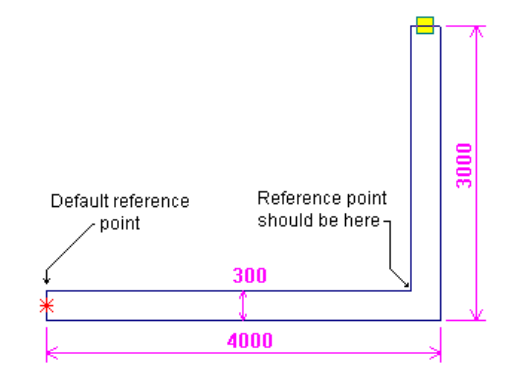

Note the "reference point" at the first corner denoted by the  $\aleph$ . This is the point where the wall section will be attached to nodes in the structural model. Referring to the floor plan at the beginning of this example, it is apparent that Walls 2a/2b will be attached at the corner joining the two segments in the section.

To move the reference point, click Reference corner; move the R to the new location so that it is highlighted with the R; click the mouse. The H will now appear at the correct location.

- Click Close

Define Wall 3 section:

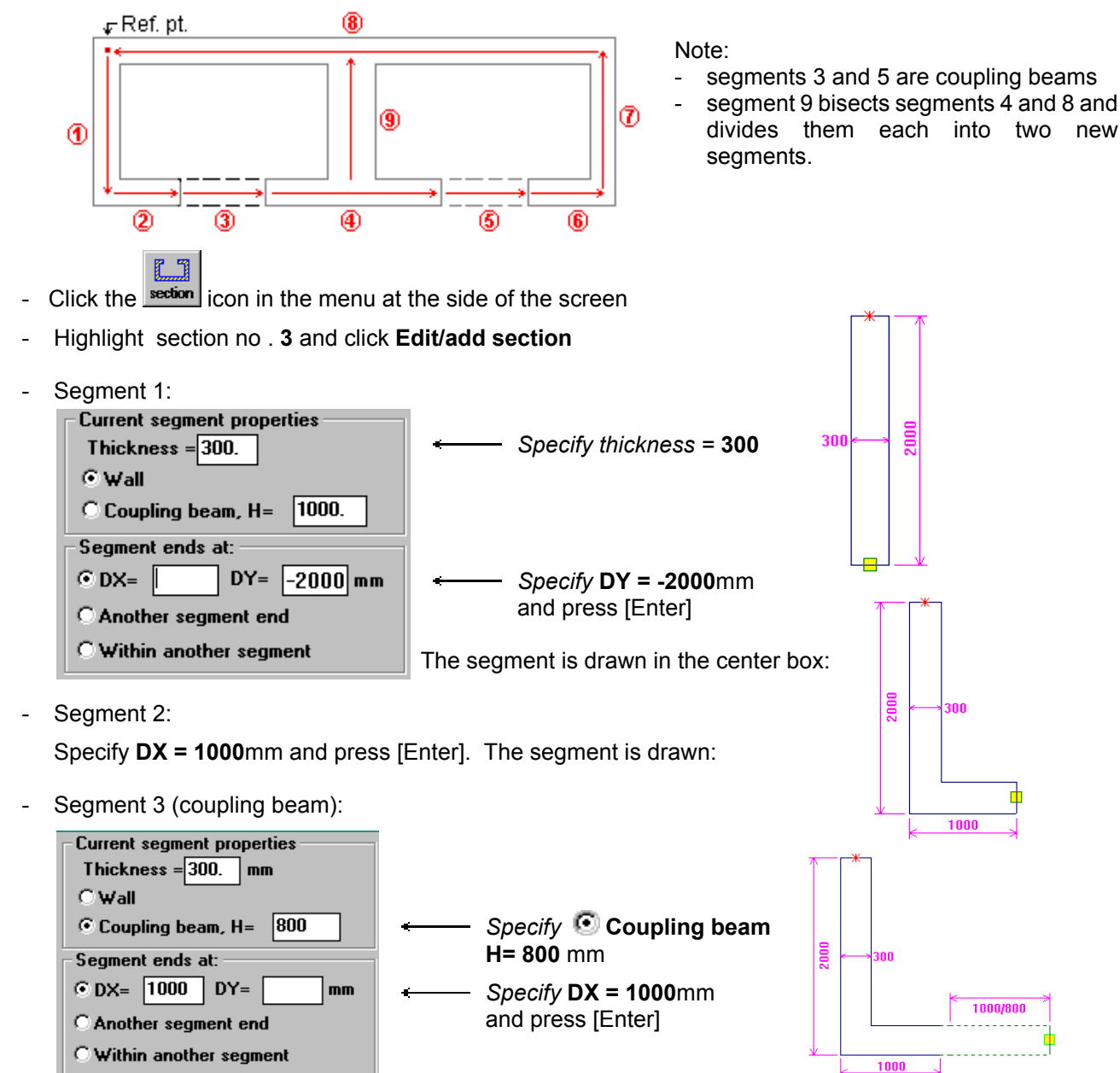

- Wall 3 is created by defining nine segments in the following order:

 Segment 4: Specify • Wall and DX = 2000

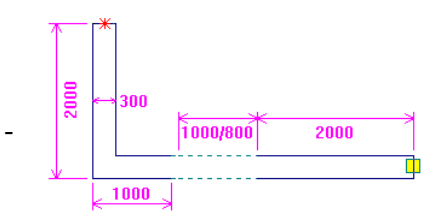

 Segment 6: Specify Wall and DX = 1000

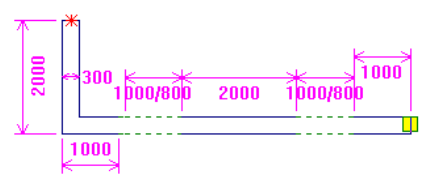

Segment 5: Specify **O Coupling beam** and **DX = 1000** 

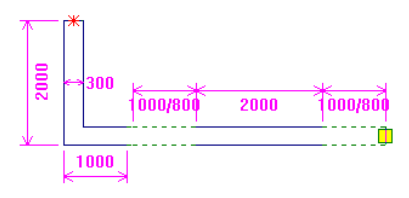

Segment 7: Specify 💽 Wall and DY = 2000

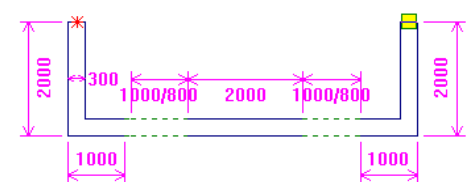

- Segment 8:

This segment ends at the start of segment 1

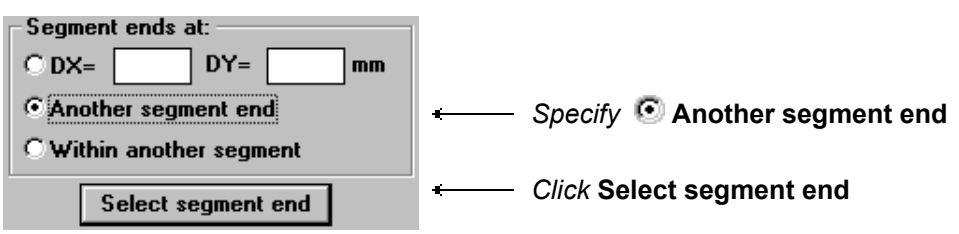

move the R to the start of Segment 1 so that it is highlighted with the  $\blacksquare$ ; click the mouse.

\_

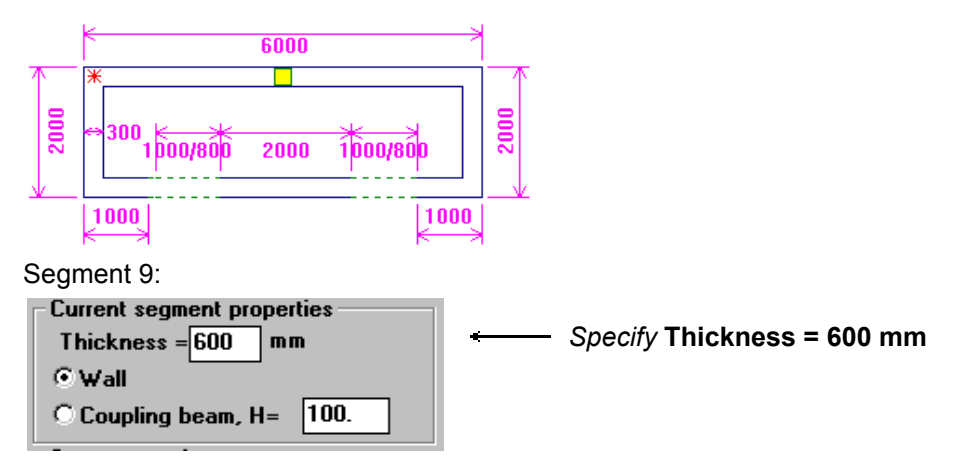

This segment starts at the mid-point of segment 4 and ends at the mid-point of segment 8

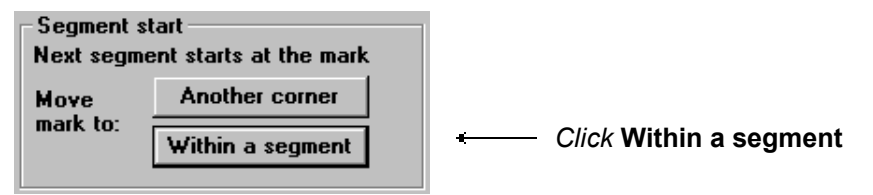

\_

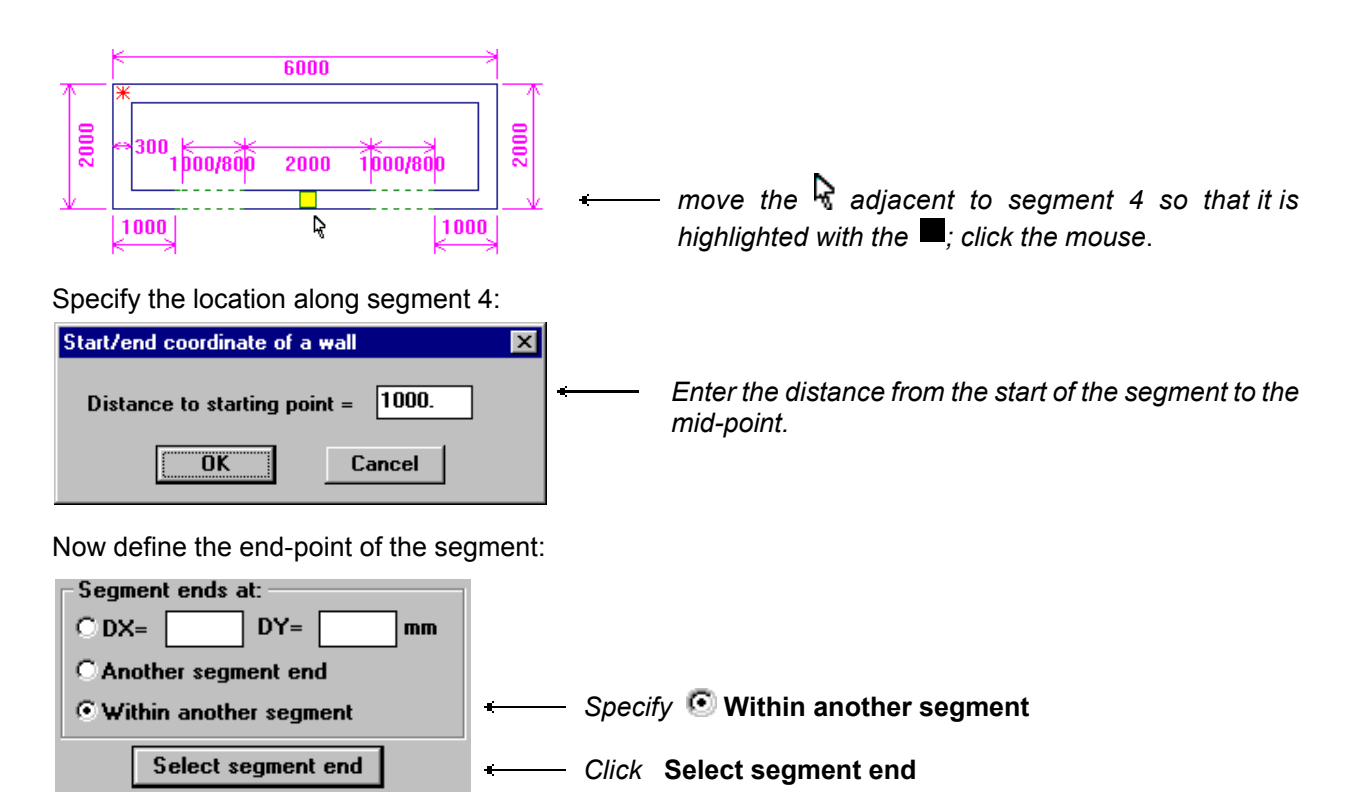

Move the R adjacent to segment 8 so that it is highlighted with the  $\blacksquare$ ; click the mouse. Specify the location of the end point of segment 9 at the mid-point of section 8, as explained above for the start point.

- Section 3 is now complete; Click Close.

Now we will attach the three wall sections to the model:

- click the node number icon **I** in the icon bar to add the node numbers to the display:
- .41 **3**7 line click **3**3 select the wall section: 29 25 Node= 2 ΟK Cancel wall no.= 1 Screen Sect.= 1 ,21 Type 1 and click ,17 attach section 1 to line 1-41: 13 move the  $\mathbb{R}$  adjacent to node 1 so that it is highlighted with the 9

■; click the mouse; move the adjacent to node 41 so that it is highlighted with the ■; click the mouse;

The program adds the wall section to the line 1-41.

- attach section 2 to line 2-42:

Specify **Sect =2** and select nodes 2 and 42. Note that the orientation of the wall is not correct. We will rotate it after the other three walls have been attached.

| .44                     |                                                                                                    |
|-------------------------|----------------------------------------------------------------------------------------------------|
| 40                      | <b>4</b> 2                                                                                                    |
| +***                    | <b>_</b> 38                                                                                                    |
| + <sup>36</sup> +43     | 34                                                                                                    |
| + <sup>32</sup> ,39     | +                                                                                                    |
| 28,5                    | +30                                                                                                    |
| * <sub>1</sub> 35<br>24 | <b>_</b> 26                                                                                                    |
| 4 <sup>-</sup> 31       | <b>2</b> 2                                                                                                    |
| + <sup>20</sup> 27      | 18                                                                                                    |
| + <sup>16</sup> 23      | +**                                                                                                    |
| 12,0                    | <sub>1</sub> 14                                                                                                    |
| * 15<br>8               | <sub>1</sub> 0                                                                                                    |
| +* 15                   | <b>.</b> 6                                                                                                    |
| <b>4</b> 11             | 2                                                                                                    |
| 7                       | , the second second sec |
| +                       |                                                                                                    |

3

5

1 \*\*

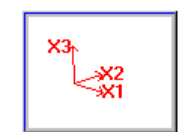

- attach section 2 to line 3-43: Specify Sect =2 and select nodes 3 and 43 attach section 3 to line 4-44: Specify Sect =3 and select nodes 4 and 44 click the node number icon 🔳, the Isometric View icon 🖾 and the Restraints icon 应 . The model is displayed on theX1-X2 without numbering or restraints: All of the walls are oriented correctly except Wall2a (check the (Wall 2a) coordinates of the wall corners by clicking on the data Data icon ) Rotate Wall 2a: \_ click the Isometric View icon (Wall 3) rotate (Wall 1) click icon the wall may be flipped or rotated: Wall rotation angle X (Wall 2b) Rotate wall section relative to its default orientation wall axis ⊙0° referer ce ⊖90° poin 270 C 180° 180 C 270° ¥ ○ Angle= 0. Flip about wall X axis flip about X Specify **Flip about X axis** Flip about wall Y axis flip about Y 0K Cancel
- Click Select by window
- Create a window around Wall 2a; the program flips it into its correct position.

Define the floor slabs:

The floor slabs are modeled by dummy elements since the model will be solved only for dynamic loads. The elements are necessary in order to define the masses, but the size of the elements is not important.

We will define the slab at X3=3.00 and copy it to the other 10 levels.

- Click on **Remove** in the toolbar at the top of the screen
- Select Limit display to a plane
- Select any three nodes at X3 = +3.00
- click the Isometric View icon 🖾 to display theX1-X2 plane

Define the nodes at the X1=0 corners of the slab

- click the node icon

- click the node icon
- Type in the coordinates X1 = 0.0, X2 = 0.0, X3 = 3.0 in the dialog box at the bottom of the screen
- Type in the coordinates X1 = 0.0, X2 = 20.0, X3 = 3.0 in the dialog box

Define the element mesh:

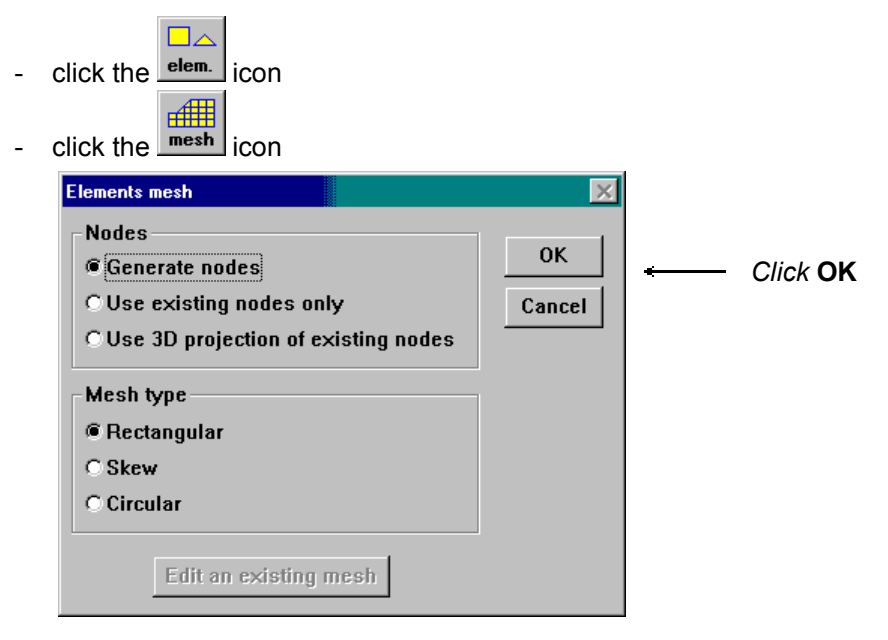

- Select the four corner nodes and end the selection by clicking the first corner again

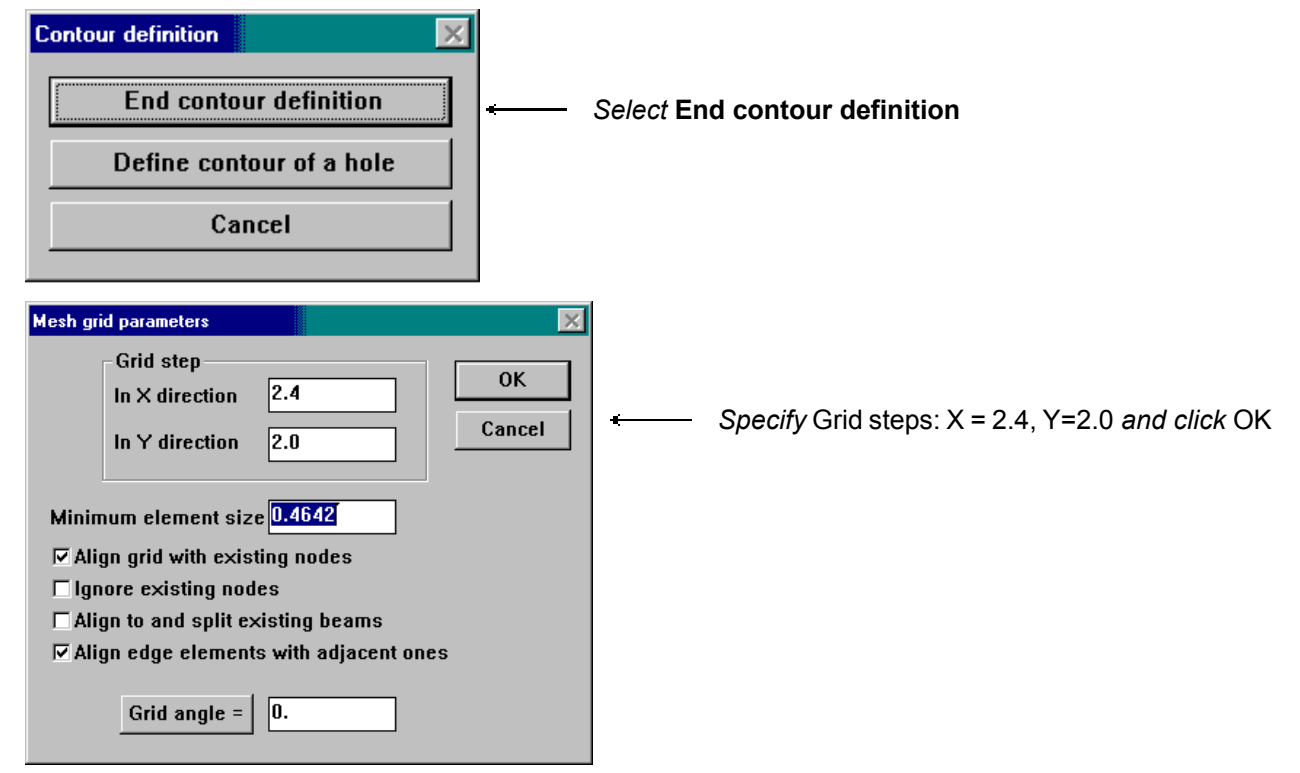

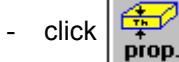

in the Elements menu

- click Dummy element

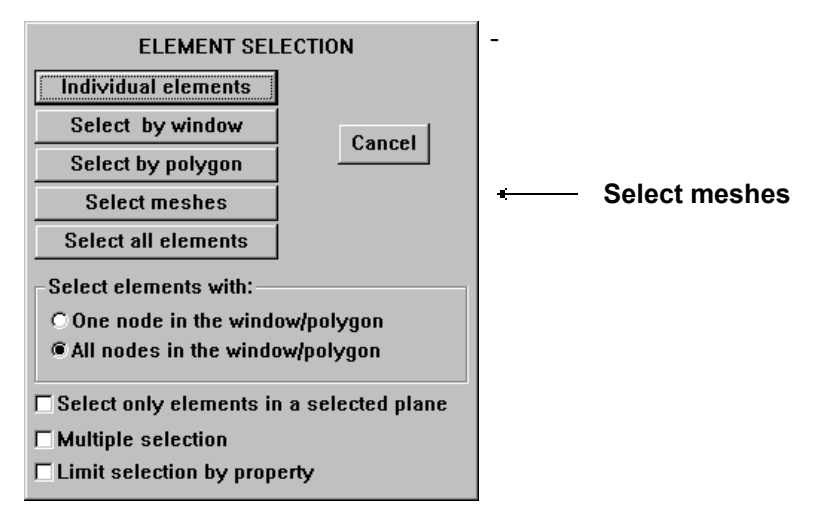

- select any two nodes in the mesh
- Click on Remove in the toolbar at the top of the screen
- Select Limit display to a plane

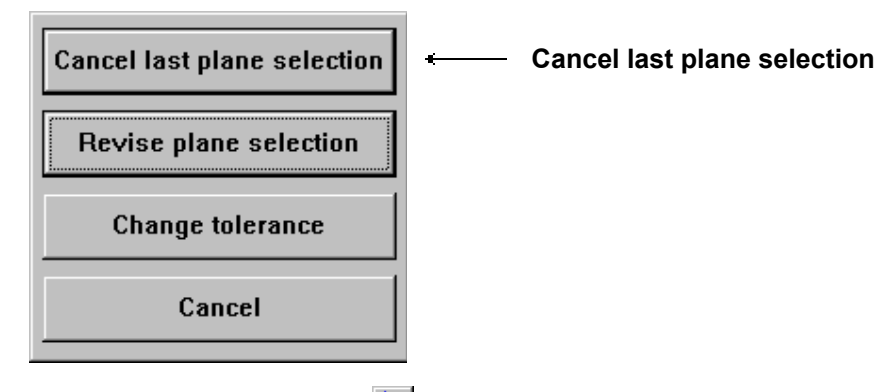

- click the Isometric View icon 🔛

Copy the slab to the other nine levels:

-

-

- Click the copy icon in the main menu.
- Click the copy icon in the copy options menu
- Click the By levels button
- Select level X3 as the height axis; select X3 = +3.00 and click  $\Box K$
- Select a reference mode: move the adjacent to the node in the left corner so that the node is highlighted with a ■; click the mouse.

- Define the new location of the reference node:
- Click the **by coordinates** button
- Click and hold the left mouse button and drag the cursor into the dialog box at the bottom of the screen the coordinate values in the box will not change as the cursor moves. Type the coordinates **X3=6.0**.
- specify No. of copies = 9
- Click OK to continue

Define Rigid links in the slab plane:

- Rotate the model so that it is displayed on the X1-X3 plane. Select **Rotate** in the toolbar, specify **X1-X2** and enter the rotation values **X1 = -90**, **Y = 0**, **Z = 0**
- Click the rest icon in the main menu.
- Click the icon in the Restraints options menu

| Rigid links 🛛                            | ]                                              |
|------------------------------------------|------------------------------------------------|
| Select rigid link type:                  |                                                |
| C all directions                         |                                                |
| rigid in a plane                         |                                                |
|                                          | Select X1-X2 plane                             |
| CX2-X3 plane                             |                                                |
| CX3-X1 plane                             |                                                |
| rigid in a single direction              |                                                |
| CX1                                      |                                                |
| OX2                                      |                                                |
| OX3                                      |                                                |
| C Remove all rigid links                 |                                                |
|                                          |                                                |
| OK Cancel                                |                                                |
|                                          |                                                |
|                                          | _                                              |
| Rigid links selection                    | < C                                            |
| Link rigidly:                            |                                                |
|                                          |                                                |
| Selected nodes with same X3 coordinate   | Select Selected nodes with same X3 coordinates |
| C Selected nodes with same X2 coordinate |                                                |
| C Selected nodes with same X1 coordinate |                                                |
|                                          |                                                |
| OK Canad                                 |                                                |
|                                          |                                                |
|                                          |                                                |

- Select the nodes in the entire model, except the support nodes at X3=0.0

The geometry of the model is now complete. Refer to the next example for the dynamic analysis of this model.

### 2.13 Wall elements - dynamic analysis

This example is a continuation of Example 2.12. The files for this model contain the geometry as defined as well as the following static loads applied to all floor slabs on all levels:

- Dead = 8.0 kN/m2
- Live = 1.5 kN/m2

The mass used for the dynamic analysis will be based on these static loads.

### Main Menu:

- highlight DEMO 13 WALLS DYNAMIC in the model list
- click on **Dynamics** in the toolbar and **Weight data** in the pulldown menu.

- click the Modes icon

| No of mode shapes to be calculated =                                             |          |  |
|----------------------------------------------------------------------------------|----------|--|
| Calculate natural frequencies within a convergence tolerance of 10 <sup>-3</sup> |          |  |
| Apply weight in : Eccentricity :                                                 |          |  |
| $\mathbf{\nabla}$ X1 direction dx1 = 0.                                          |          |  |
| $\mathbf{\nabla}$ X2 direction dx2 = 0.                                          |          |  |
| $\Box$ X3 direction dx3 = 0.                                                     |          |  |
|                                                                                  |          |  |
| OK Cancel                                                                        |          |  |
| click the tion                                                                   |          |  |
| Static Load case :                                                               | <u> </u> |  |
| DEAD                                                                             | 1        |  |
| tddition mode :                                                                  |          |  |
| Addition mode :                                                                  |          |  |
| C Benlace nodal weights by static load                                           |          |  |
| S ruplace notal weights by state load                                            |          |  |
| Static load component : OX1 OX2 @X3                                              |          |  |
| Factor = 1.                                                                      |          |  |
| OK Cancel                                                                        |          |  |

- Select File in the toolbar and Solve the model in the pulldown menu.
- Select Seismic analysis in the tool bar and Method for combining modes in the pulldown menu

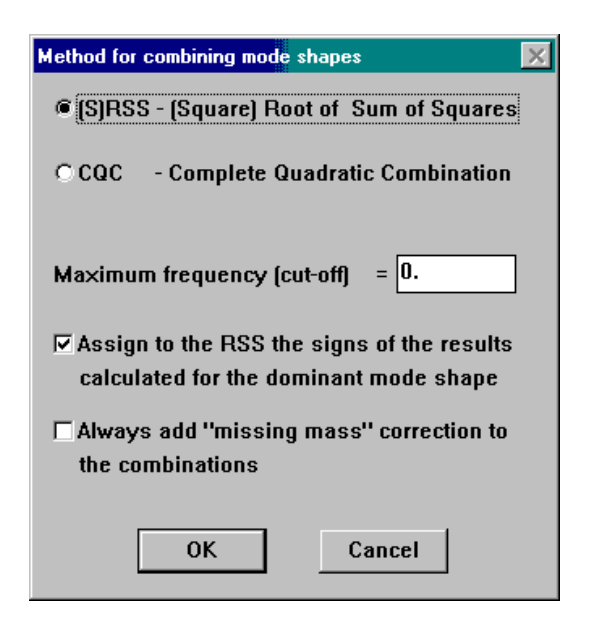

- Select Seismic analysis in the tool bar and Parameters in the pulldown menu

| Select another code                                                                                                    |                                                                                                    | ←───                           | (If <b>UBC</b> is not displayed in the title | of t |
|----------------------------------------------------------------------------------------------------|----------------------------------------------------------------------------------------------------|--------------------------------|----------------------------------------------|------|
| Minimum no. of modes to consider: 8                                                                                                    | of 10                                                                                                    |                                | box, click Select another code and           | sele |
| Earthquake direction : 🛛 🔽                                                                                                    |                                                                                                    |                                | UBC 1997)                                    |      |
| Soil profile type [S] SA 🗸                                                                                                    |                                                                                                    |                                |                                              |      |
| Importance factor [ I ] 1.                                                                                                    | - Near source -                                                                                                    |                                |                                              |      |
| Structural factor [ R ] 4.                                                                                                    | Na = 1. Cancel                                                                                                    |                                |                                              |      |
| Seismic zone factor [Z] 0.3                                                                                                    | Nv = 1. OK                                                                                                    |                                |                                              |      |
| Scaling of results                                                                                                    |                                                                                                    |                                |                                              |      |
| No scaling     Tota                                                                                                    | l seismic dead load [W] 4623.1                                                                                                    |                                |                                              |      |
| C Scaling for regular structures                                                                                                    |                                                                                                    |                                |                                              |      |
| C Scaling for irregular structures ( 100                                                                                                    | %) Period [T] 1.6059                                                                                                    |                                |                                              |      |
| ick the <b>Tables</b> - streen ic                                                                                                    | on                                                                                                    | X                              |                                              |      |
| ick the Tables -                                                                                                    | on                                                                                                    |                                |                                              |      |
| ick the <b>Tables</b> -<br>splay dynamic results tables<br>- Result type                                                                                                    | on                                                                                                    | ×                              |                                              |      |
| ick the <b>Tables</b> -<br>splay dynamic results tables<br>- Result type<br>C Display eigenvalues                                                                                                    | ON<br>Display results for                                                                                                    | X                              |                                              |      |
| ick the <b>Tables</b> -<br><b>ick</b> the <b>Tables</b> -<br><b>ick</b> the <b>Tables</b> -<br><b></b> | Display results for                                                                                                    | ×                              |                                              |      |
| ick the <b>Tables</b> -<br>ick the <b>Tables</b> -<br>ick the <b></b>                                                                                                    | Display results for<br>Mode shape no.                                                                                                    | ×                              |                                              |      |
| ick the <b>Tables</b> -<br>splay dynamic results tables<br>Result type<br>C Display eigenvalues<br>C Display mode shape<br>Seismic analysis results:<br>C Display deflections at nodes                                                                                                    | Display results for<br>C Mode shape no.<br>RSS over modes 1 v to                                                                                   | 8 -                            |                                              |      |
| ick the <b>Tables</b> -<br>ick the <b>Tables</b> -<br>iccent icc<br>isplay dynamic results tables<br>Result type<br>O Display eigenvalues<br>O Display mode shape<br>Seismic analysis results:<br>O Display deflections at nodes<br>O Display forces on nodes                                                                                                    | Display results for<br>Mode shape no.<br>RSS over modes 1 to                                                                                       | 8 -                            |                                              |      |
| ick the <b>Tables</b> - icc<br>isplay dynamic results tables<br>Result type<br>O Display eigenvalues<br>O Display mode shape<br>Seismic analysis results:<br>O Display deflections at nodes<br>O Display forces on nodes<br>O Display beam element loads                                                                                                    | Display results for<br>Mode shape no.<br>RSS over modes 1 v to                                                                                     | 8 -                            |                                              |      |
| ick the <b>Tables</b> - ic<br>isplay dynamic results tables<br>Result type<br>Oisplay eigenvalues<br>Display mode shape<br>Seismic analysis results:<br>Oisplay deflections at nodes<br>Oisplay forces on nodes<br>Oisplay beam element loads<br>Oisplay element loads                                                                                                    | ON<br>Display results for<br>C Mode shape no.<br>@ RSS over modes 1 v to                                                                           | 8                              |                                              |      |
| ick the Tables - ic<br>splay dynamic results tables<br>Result type<br>© Display eigenvalues<br>© Display mode shape<br>Seismic analysis results:<br>© Display deflections at nodes<br>© Display forces on nodes<br>© Display beam element loads<br>© Display element loads<br>© Display solid element stresses                                                                                                    | Display results for<br>Mode shape no.<br>RSS over modes <u>1</u> to                                                                                | 8                              |                                              |      |
| ick the Tables - ic<br>splay dynamic results tables<br>- Result type<br>C Display eigenvalues<br>C Display mode shape<br>Seismic analysis results:<br>C Display deflections at nodes<br>C Display forces on nodes<br>C Display beam element loads<br>C Display solid element stresses<br>Display solid element stresses<br>Display wall loads                                                                                                    | Display results for<br>Mode shape no.<br>RSS over modes 1 to<br>Average results at adjacent wall<br>Display results for elements not               | 8 T                            |                                              |      |
| ick the Tables - ic<br>splay dynamic results tables<br>- Result type<br>C Display eigenvalues<br>C Display mode shape<br>Seismic analysis results:<br>C Display deflections at nodes<br>C Display deflections at nodes<br>C Display beam element loads<br>C Display beam element loads<br>C Display solid element stresses<br>D Display wall loads<br>C Display modal results                                                                                                    | ON<br>Display results for<br>Mode shape no.<br>RSS over modes 1 to                                                                                 | 8 T<br>elements<br>t on screen |                                              |      |
| ick the Tables - ic<br>isplay dynamic results tables<br>Result type<br>① Display eigenvalues<br>② Display mode shape<br>Seismic analysis results:<br>② Display deflections at nodes<br>③ Display deflections at nodes<br>③ Display deflections at nodes<br>③ Display beam element loads<br>③ Display solid element stresses<br>④ Display wall loads<br>③ Display modal results                                                                                                    | Display results for<br>C Mode shape no.<br>RSS over modes 1 v to<br>Average results at adjacent wall<br>Display results for elements not<br>Cancel | 8 V<br>elements<br>t on screen |                                              |      |

The results for all wall segments are displayed on the screen.

\_

Add the dynamic results to the static results file:

- Select Seismic analysis in the toolbar and Update static results files in the pulldown menu

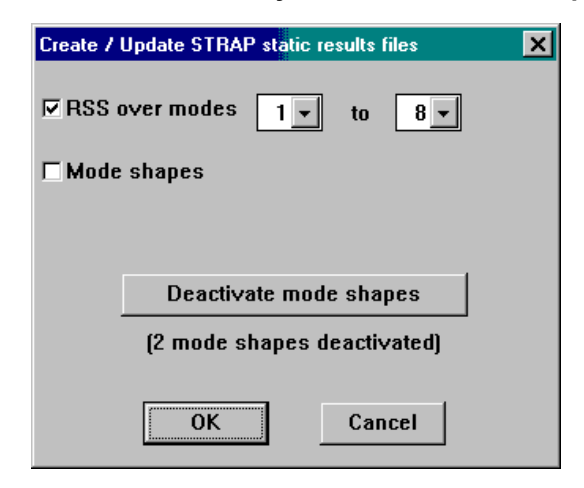

Display the results in STRAP:

- Select File in the toolbar and Static results in the pulldown menu
- click the Graphics screen icon

| iraphic display                                                                                                    |                                                  |
|----------------------------------------------------------------------------------------------------|--------------------------------------------------|
| Display type                                                                                                    | Wall results                                     |
| Result type                                                                                                    | Moment                                           |
| Load case                                                                                                    |                                                  |
| Load case                                                                                                    |                                                  |
| C Combination                                                                                                    | 3 - RSS OVER MODES: 1- 8,DIRECTION:X1            |
| ○ Envelope                                                                                                    |                                                  |
| -Parameters                                                                                                    |                                                  |
| Max result will                                                                                                    | be scaled as: 1.5 cm.                            |
| Display only va                                                                                                    | alues greater than 0. % of max. result           |
| Display the res                                                                                                    | sult diagram in: @ Screen plane _ C Decult plane |
|                                                                                                    | an diagram in socieen plane oriesuit plane       |
| Hatch the res                                                                                                    | sult diagram                                     |
| And an experimental second second secon | ults at adjacent wall elements                   |

The moments in the walls are displayed.

## 3 Miscellaneous

### **3.1 Defining new models**

New models with up to 12 nodes may be defined, saved and solved.

- select Files in the menu bar
- select **New model** in the pull-down menu.
- Revise model title if necessary:

| Enter title for new model (max. 70 char.) |        |  |
|-------------------------------------------|--------|--|
|                                           |        |  |
| ОК                                        | Cancel |  |

- arrange the preliminary geometry menu:

| Units: Meter 💌 ton 💌       | ← Select the default units            |
|----------------------------|---------------------------------------|
| Title:                     | + Enter the model title               |
| Display width: -0.1 to 20. |                                       |
| Display height: -2. to 20. |                                       |
| Models wizard              |                                       |
| Continue                   | click Continue to proceed to geometry |
| Model type                 |                                       |
| C Plane frame C Grid       | Select the model type                 |
| ⊙ Space frame ○ Truss      | , , , , , , , , , , , , , , , , , , , |
| Cancel                     |                                       |

### 3.2 How to Use HELP

The windows version of *STRAP* provides the user with extensive on-line Help; the **entire User's Manual** is an integral part of the program and may be displayed at any time.

*STRAP* Help uses the standard Windows Help format; a window containing the Help is displayed on the right half of the screen.

There are two ways to call Help while running the program:

- press the 🖽 key: Help for the current option will be displayed.
- click the <u>Help</u> option in the menu bar at the top of the screen and select <u>Contents</u> in the pull-down menu: The Table of Contents of the full STRAP User's Manual is then displayed; select any topic in the list.